# VISION-C600

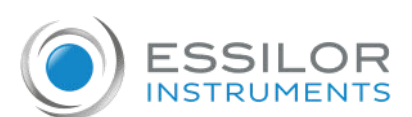

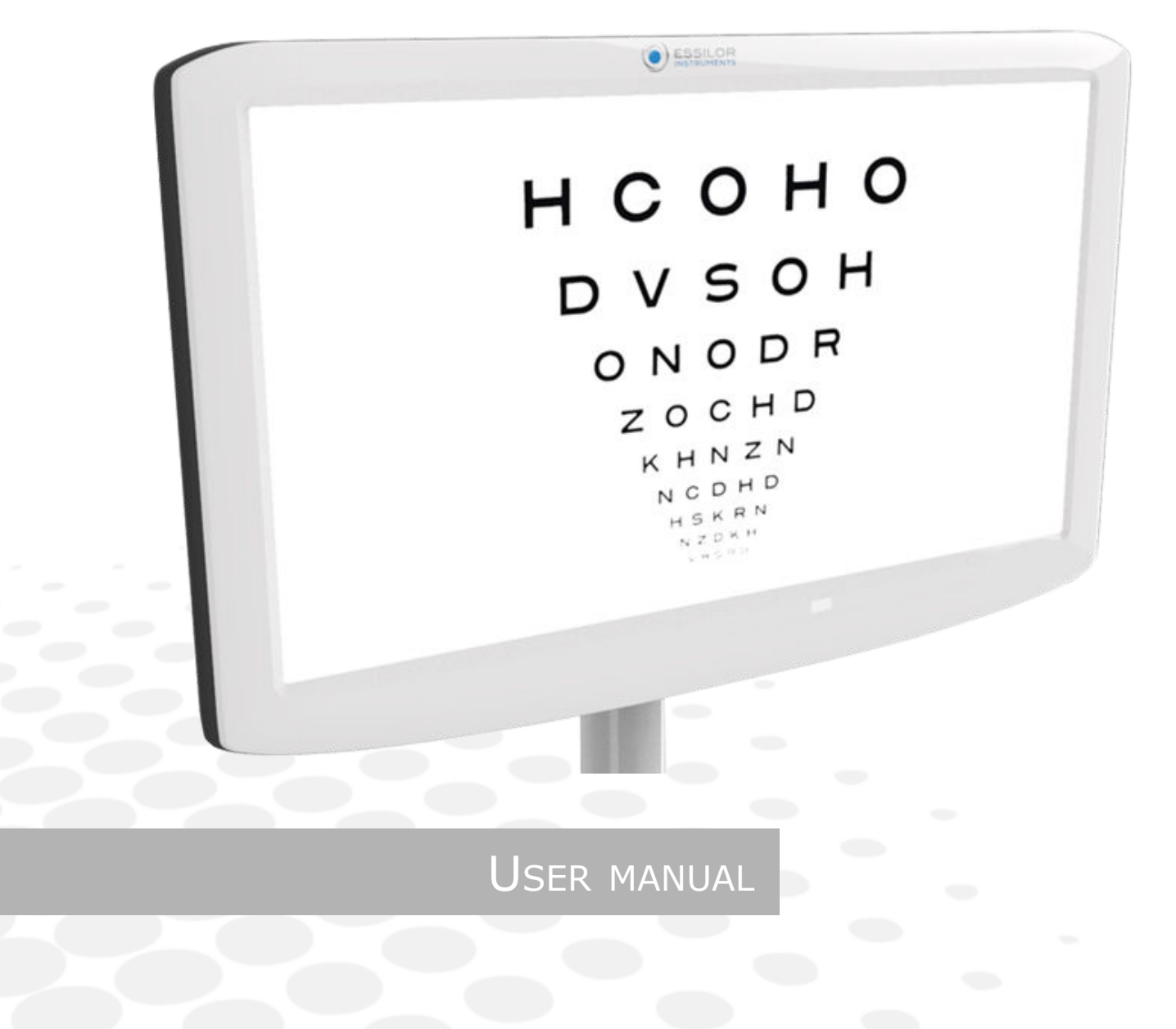

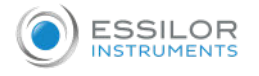

# CONTENTS

| I. INTRODUCTION                                | 4  |
|------------------------------------------------|----|
| 1. Main features of the chart screen           | 5  |
| 2. Instrument classification                   | 5  |
| 3. Symbols used                                | 5  |
| 4. Copyright                                   | 6  |
| II Income                                      | 7  |
| 11. INSTRUMENT                                 | /  |
| 1. Inspecting instrument                       | 8  |
| 2. Checking the accessories                    | 8  |
| 3. Unpacking, installation and connection      | 9  |
| a. Unpackaging                                 | 9  |
| D. Installation                                | 10 |
| 1 Transport                                    | 15 |
| 5. Identification and locating of the elements | 15 |
| 5. Identification and locating of the elements | 15 |
| III. ADJUSTMENTS BEFORE THE EXAMINATION        | 17 |
| 1. Turning ON/OFF                              | 18 |
| 2. Positioning the screen                      | 19 |
| 3. Settings                                    | 19 |
| a. Configuring the screen                      | 19 |
| b. Adjusting optotypes from console            | 21 |
| IV. UPDATE THE SCREEN                          | 28 |
| 1. Update by USB key                           | 29 |
| 2. By I AN (IP)                                | 32 |
|                                                | 52 |
| V. TROUBLESHOOTING                             | 35 |
| VI. TECHNICAL DATA                             | 37 |
|                                                |    |
| VII. CAUTIONS & WARNINGS                       | 39 |
| 1. Exclusion of liability clause               | 40 |
| 2. Cautions & Warnings                         | 40 |
| a. Power supply                                | 41 |
| b. Computer network                            | 42 |
| c. Disposal                                    | 42 |
| 3. Electromagnetic compatibility               | 43 |
| a. Length of cables, cords, etc.               | 43 |
| D. Recommended separation distance             | 44 |
| d Magnetic and electromagnetic immunity        | 44 |
| e. Electromagnetic immunity, radio frequencies | 45 |
| 4. Cleaning & Maintenance                      | 45 |
| a. Cleaning                                    | 45 |
| b. Maintenance                                 | 46 |
| VIII OR Corr                                   | 17 |
| VIII. UK CODE                                  | 47 |

# I. INTRODUCTION

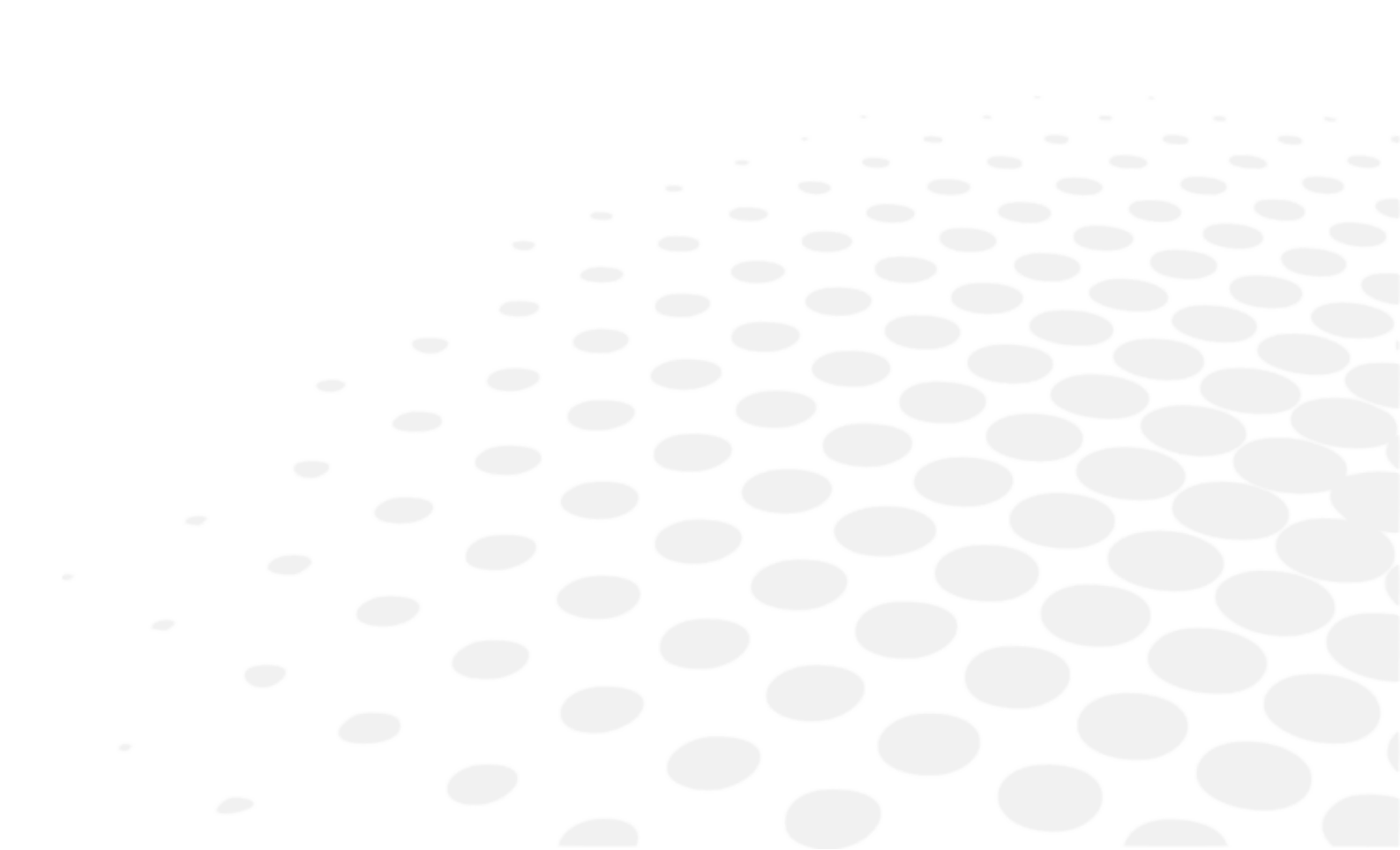

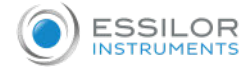

The complete user manual is available on a web space.

To access other available languages, please scan the QR code available at the end of this user manual > QR Code Chapter (p.47).

#### 1. Main features of the chart screen

Vision-C 600 (VRS001) is a visual chart system, stand-alone type, which displays broad range of charts, based on LCD panel.

#### 2. Instrument classification

Vision-C 600 is a class I and B-type medical instrument.

### It is marked $(\epsilon)$ .

Date of first marking 2020. Its estimated minimum lifetime is 7 years.

This instrument complies with regulation 2017/745/UE.

For a safer, more effective use, however, follow the instructions outlines in this manual.

This device complies with the restrictions imposed by section 15 of the FCC regulation. Its use meets the following conditions: (1) this device must not cause interference and (2) must accept interference from external sources, notably that are liable to cause malfunctions.

Those limits are set so as to ensure reasonable protection against interference in a residential environment. This device generates, uses and can emit radio frequency energy, which may interfere with radio communications if the device is not installed and used in strict conformity with manufacturer instructions. However, there is no guarantee that there will be no interference in certain conditions. You can confirm that this device is the source of interferences with radio or television reception by turning the device on and off.

In accordance with the requirements of FCC rules, any modification made to this equipment which is not expressly approved by the manufacturer would nullify the user's right to use this device.

#### 3. Symbols used

#### On the packaging

| <u> </u> | Caution: a hazardous situation that, if not avoided, could result in minor or moderate injury |
|----------|-----------------------------------------------------------------------------------------------|
| <u></u>  | Warning: a hazardous situation that, if not avoided, could result in death or serious injury  |
|          | Danger: a hazardous situation that, if not avoided, will result in death or serious injury    |
| <b>E</b> | Obligation to refer to the operating manual                                                   |
|          | Important and/or useful additional information to learn relating to the text in this manual   |
|          | D.C. current                                                                                  |
|          | Manufacturer                                                                                  |
| M        | Manufacturing date (year)                                                                     |
| CE       | CE Marking (European regulation relating to medical devices)                                  |
| MD       | Medical device                                                                                |
| F©       | Compliant to FCC standards                                                                    |

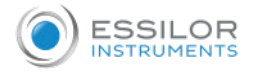

| X             | Waste disposal symbol in accordance with Directives 2012/19/EU and 2011/65/EU |
|---------------|-------------------------------------------------------------------------------|
| I             | ON = Turned-on (power supply connected to the mains)                          |
| 0             | OFF = Turned-off (power supply disconnected to the mains)                     |
| <b>⊝</b> _€_⊕ | Polarity                                                                      |

On the packaging

| <b>\$</b> | Handle with care                                                                                          |
|-----------|----------------------------------------------------------------------------------------------------|
| <u>11</u> | This way up                                                                                               |
| 1         | Maximum stacking of 1 product above market product                                                        |
| Ť         | Fragile                                                                                                   |
| Ť         | Keep dry                                                                                                  |
| CE        | CE Marking (European regulation relating to medical devices)                                              |
| °c°C      | Indicate the thermal limits to which the medical device can be exposed in complete safety                 |
| " <u></u> | Indicate the humidity limits to which the medical device can be exposed in complete safety                |
| kPa       | Indicate the limits of atmospheric pressure to which the medical device can be exposed in complete safety |

## 4. Copyright

Copyright © 2021 Essilor - Original manual All rights reserved.

All reproduction of the content of this document, whether in part or as a whole, for the purpose of its publication or dissemination by any means and in any format whatsoever, even free of charge, is strictly prohibited without Essilor's prior written consent.

# II. INSTRUMENT

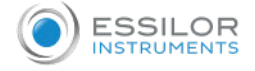

#### 1. Inspecting instrument

Inspect the instrument (once a week) to ensure that it is correctly fixed to the wall.

#### 2. Checking the accessories

While unpacking, check that the following standard accessories are included.

#### Standard accessories and detachable parts

| Power supply*                                                      |
|--------------------------------------------------------------------|
| Ethernet cable, 2m                                                 |
| Power cable*, 1.80m x2<br>• US: ref CA6096<br>• Europe: ref VRSA05 |
| Wall mounting bracket                                              |
| Power cable holder                                                 |
| User manual                                                        |

\*

Detachable parts

Vision-C 600 is entirely compatible and designed to work with the Vision- $R^{TM}$  phoropters.

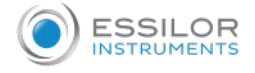

#### 3. Unpacking, installation and connection

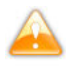

This instrument must be installed by a specialized technician. To install the instrument or to change its connection, please contact your Essilor dealer.

Respect the precautions below:

- Do not install the instrument in a location:
  - where dust or dirt accumulates,
  - directly exposed to the light rays,
  - oxygen rich,
  - displaying extreme temperatures and humidity levels,
  - likely to undergo strong oscillations or sudden shocks.
- Do not use the instrument with flammable anaesthetics or in conjunction with flammable agents.
- The instrument should not fall; that would likely cause malfunctions. If it does fall, the instrument could also crush your body or feet.
- Be sure to mount the device away from a power outlet.
- Do not push the inserts too far into the wall.

#### a. Unpackaging

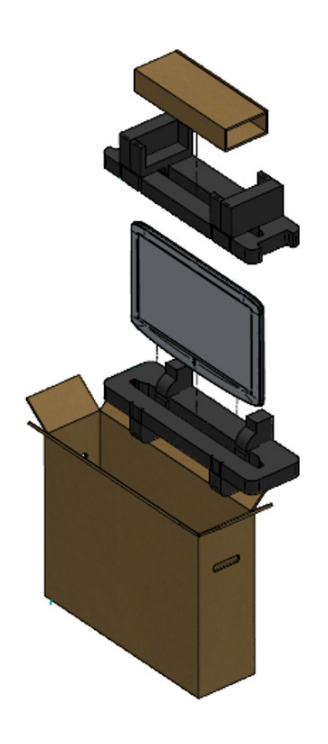

1 Open the box and remove the accessories box.

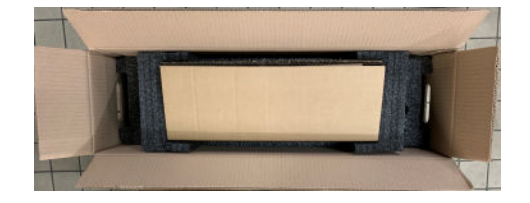

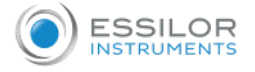

#### 2 Remove the foam.

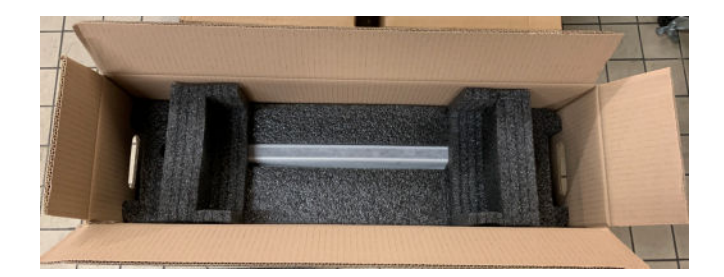

3 Gently remove the screen out of the box.

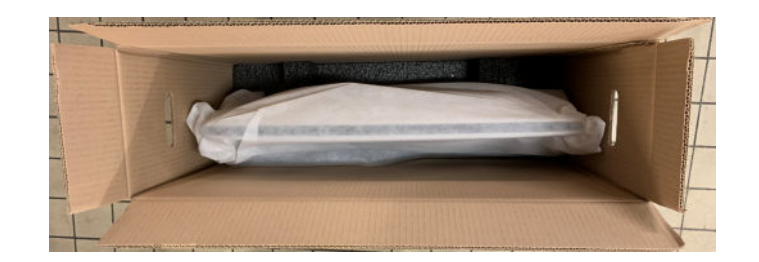

A Remove the protective cover.

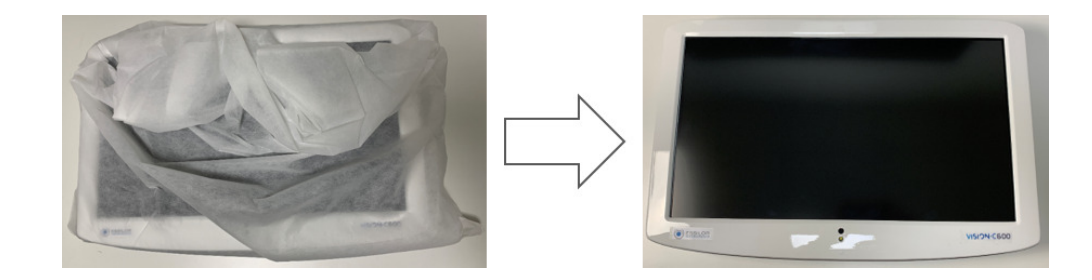

#### **b.** Installation

1. Find a suitable point on the wall to attach the wall mount bracket that will support the product.

> Make sure that the refraction distance meets the requirements for either direct view or mirror arrangement.

2. Level the supplied wall mount bracket with the metal tabs facing up and out on your wall and mark the holes for the installation.

3. Place the wall mount bracket on the wall, and screw or tap the screws (nail) into the holes.

4. Hang the product by lining up the holes on the back of the unit with the metal strips of the wall mount bracket and hang the unit on these strips.

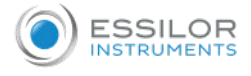

#### Size

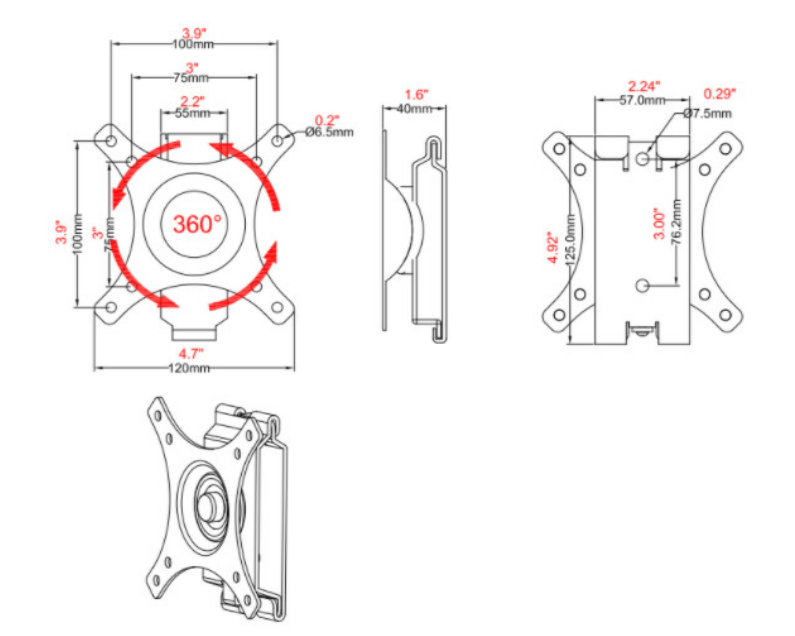

#### Components

| Screen plate, ion plate (x1)      |                              |
|-----------------------------------|------------------------------|
| Wall plate                        |                              |
| Screw M4x16mm, ref. CV6273 (x4)   |                              |
| Fastening screw ST6.3*65 vmm (x2) | CERTIFICATION CONTRACTION OF |
| Expansion pipe (x2)               | CULSU 1                      |
| Washer (x2)                       | 0                            |

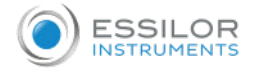

#### Installation of VESA brackett

Unscrew and remove the part to be fixed on the wall.

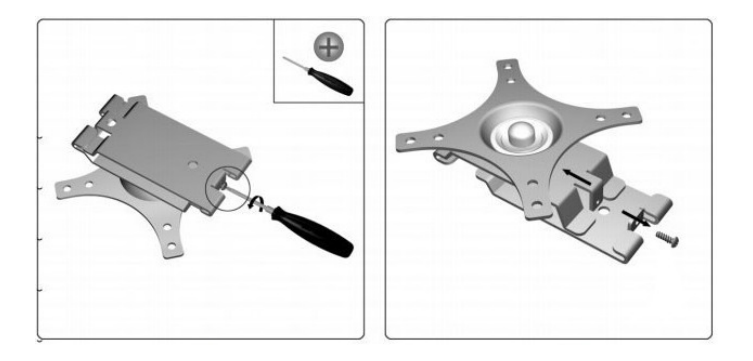

2 Position the wall part in order to mark the 2 fixing pants then, drill.

| 211           |
|---------------|
| - Contraction |
| (60mm)        |
|               |
|               |
|               |

3 Fit the wooden dowel provided.

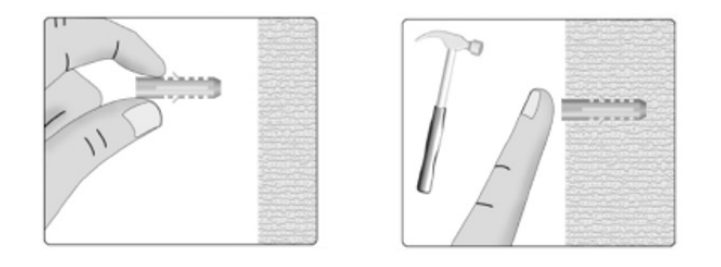

A Screw the wall part of the support.

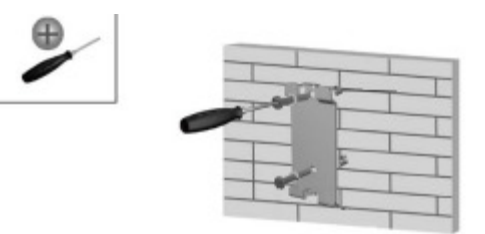

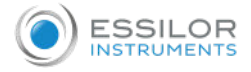

Screw the other part with the 4 screws ref CV6273 (M4x16mm).

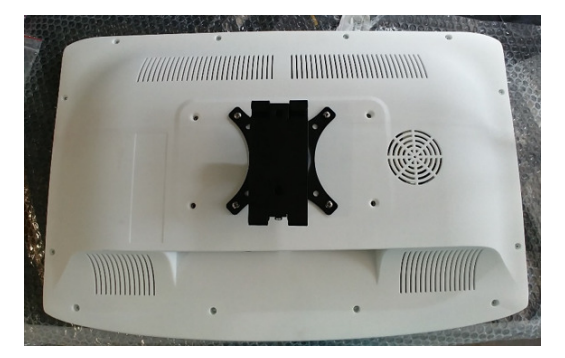

6 Position the screen from above as shown below.

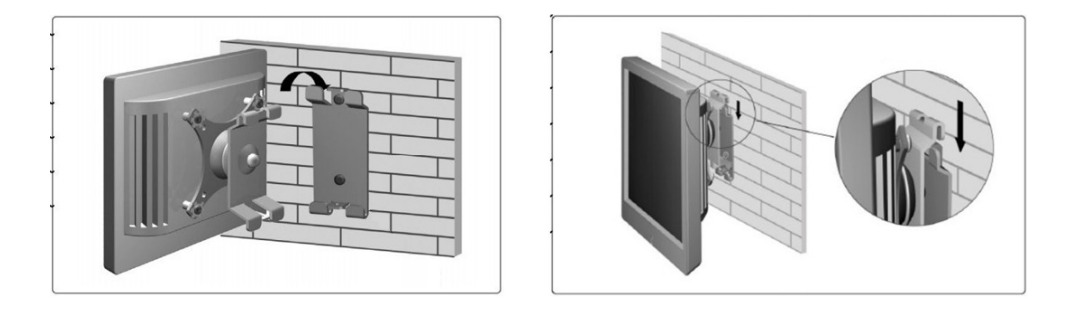

7 Screw the security screw.

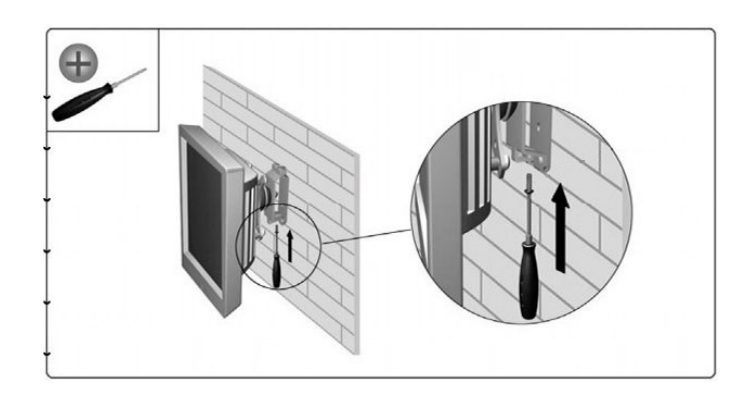

8 Adjust the screen angle as needed.

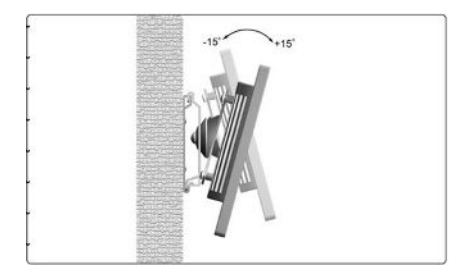

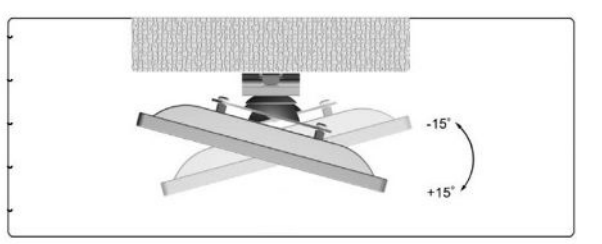

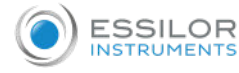

It is also possible put the chart screen on a support (ref. CS510).

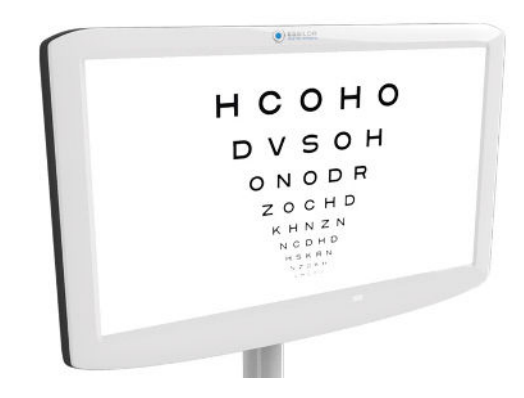

#### Installation of the power cord holder

1 Put the power cable mounting holder.

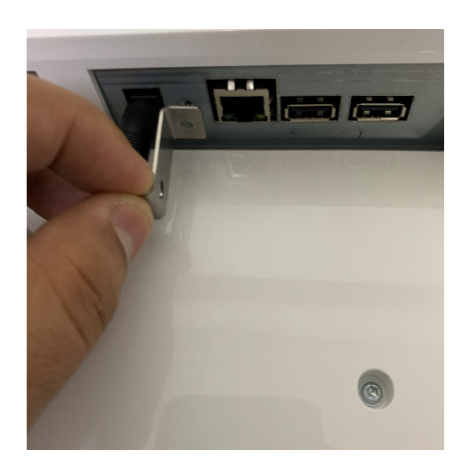

2 Screw the support to the right location.

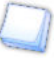

The scew is supplied.

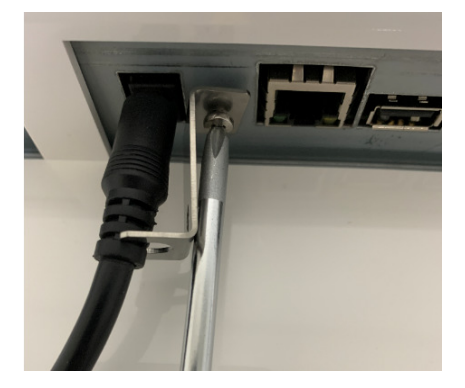

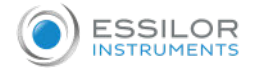

> The power cord holder is mounted.

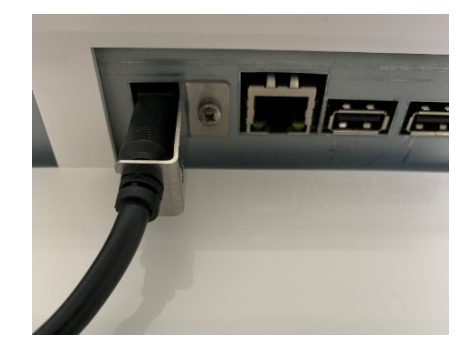

#### c. Connection

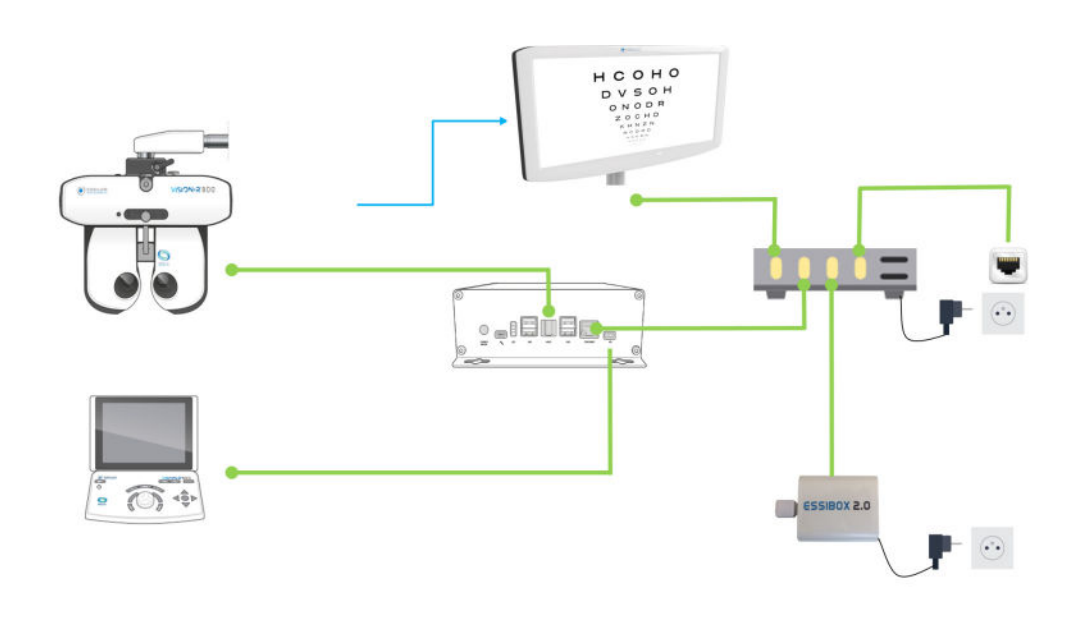

#### With:

- Cable connection
- Infra-red connection

#### 4. Transport

The device must be transported and stored in its original packaging. For the storage and transport conditions please refer to the specifications contained in this document. Keep the original packaging with care in case the device needs to be transported again.

### 5. Identification and locating of the elements

The Vision-C 600's main components are shown below.

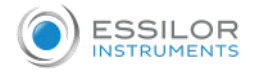

#### **Front face**

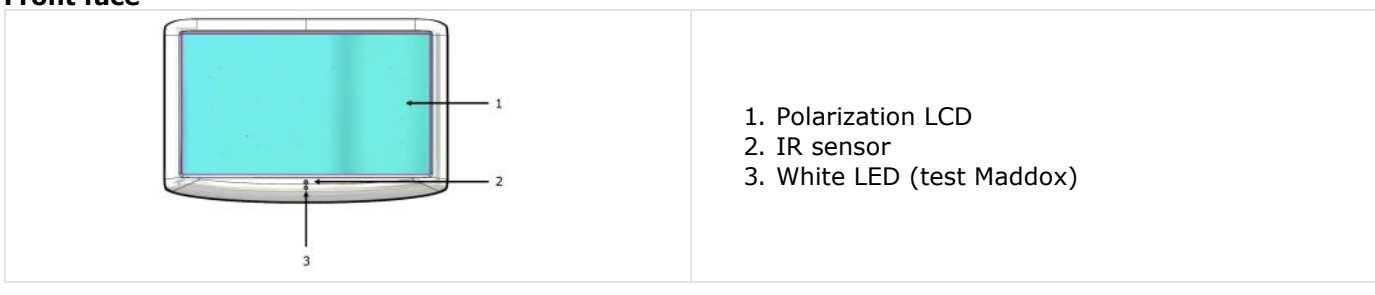

#### **Rear face**

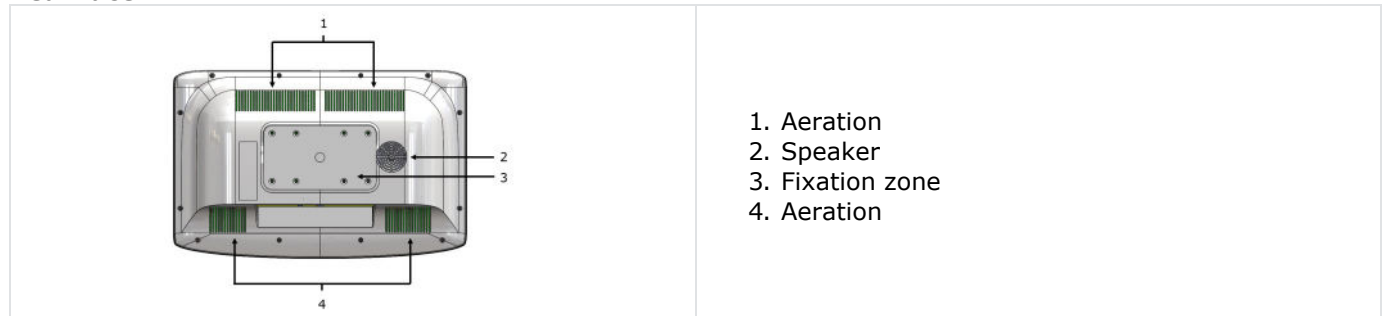

#### Connection

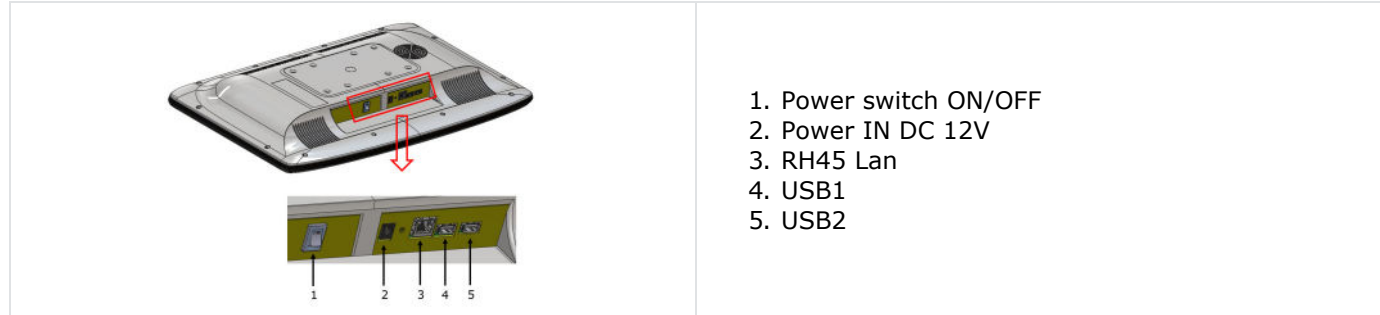

# **III.** ADJUSTMENTS BEFORE THE EXAMINATION

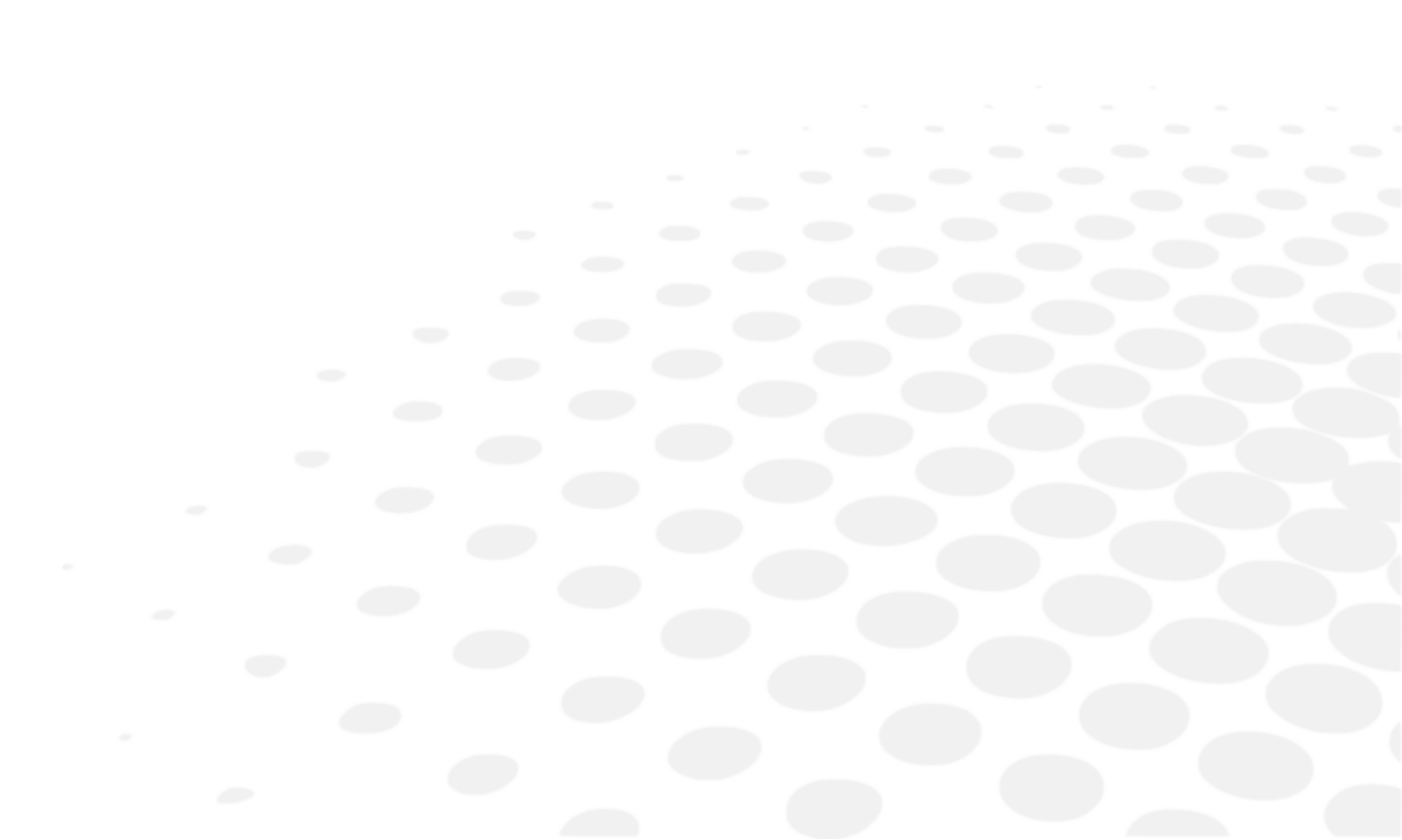

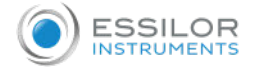

#### 1. Turning ON/OFF

#### Turn on the instrument

1 Press the ON/OFF switch on the chart screen.

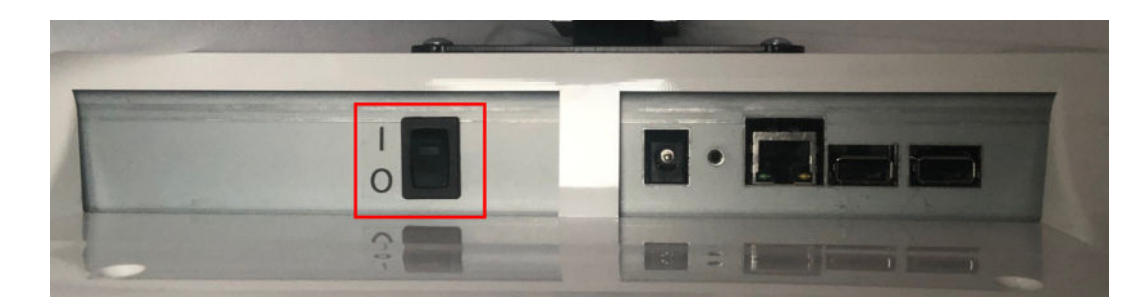

> The screen switch on.

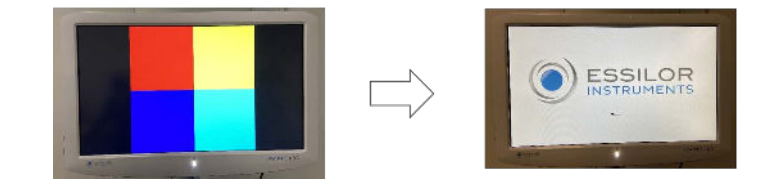

You can check the connection between the console keypad and the screen by clicking on the optotypes (they should appear on the screen).

> The instrument is ready to be used.

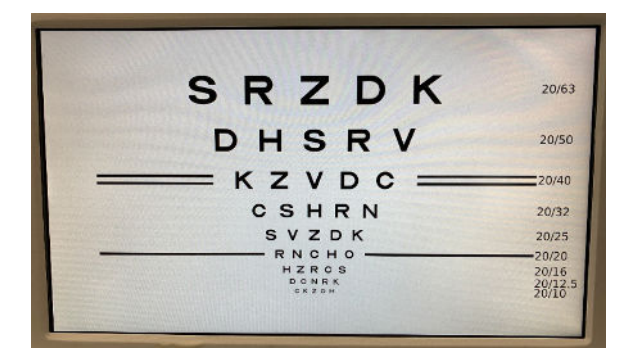

#### Turn off the instrument

1 Press the ON/OFF switch on the chart screen.

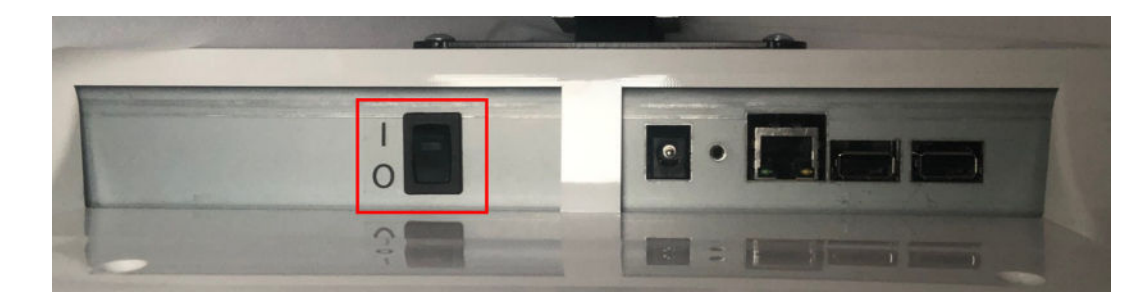

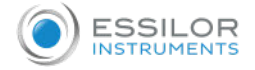

#### > The screen switch off.

#### 2. Positioning the screen

Please put the product so that the center of the LCD screen is at the level of patient's eyes.

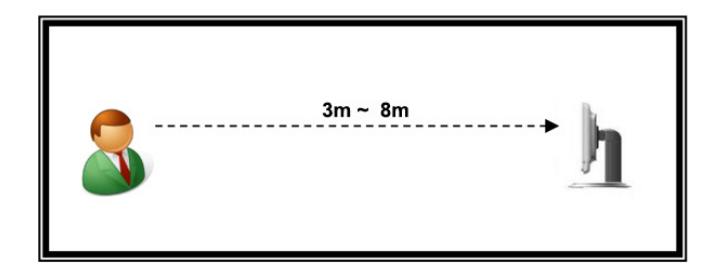

Optotypes are generated based on screen adjustment distances.

### 3. Settings

#### a. Configuring the screen

All the Vision-C 600 settings are configured on the console of the Vison-R. It is possible to modify the default settings of the screen by pressing on () = > is of the console.

- > The instrument settings page is displayed.
- > Then click on 🜔.
- > The following page appears:

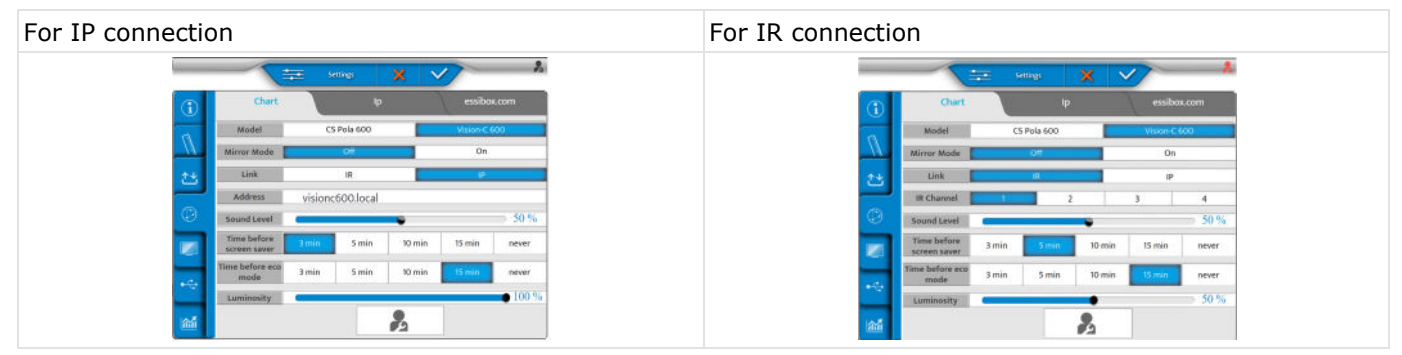

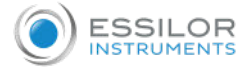

The [Vision-C 600 Configuration] button calls the popup of the Vision-C 600 configuration. This button is only available in technician mode.

|             |                             | Se      | ttings    | × v    | 7          | 2              |
|-------------|-----------------------------|---------|-----------|--------|------------|----------------|
| $\bigcirc$  | Chart                       |         | lp        |        | essibo     | k.com          |
| A           | Model                       | CS      | Pola 600  |        | Vision-C 6 | 00             |
| 11          | Mirror Mode                 |         | Off       |        | On         |                |
| 2*          | Link                        |         | IR        |        | IP.        |                |
| _           | Address                     | visionc | 600.local |        |            |                |
| O           | Sound Level                 |         |           | •      |            | <b>50 %</b>    |
|             | Time before<br>screen saver | 3 min   | 5 min     | 10 min | 15 min     | never          |
| <i>.c</i> , | Time before eco<br>mode     | 3 min   | 5 min     | 10 min | 15 min     | never          |
|             | Luminosity                  |         |           |        |            | <b>•</b> 100 % |
| îñ          |                             |         |           | 2      |            |                |

Now you can set the following settings:

- [Model]
- [Mirror mode]
- [Link]
- [Address]
- [Sound level]
- [Time before screen saver]
- [Time before eco mode]
- [Luminosity]

When [Chart Type] is set on [Vision-C 600], the IP communication is available.

If the IP communication is set, [IR Channel] is replaced by [IP Address].

When [Vision-C 600] is selected, [Time before eco mode] and [Time before screen saver] are available as the [Vision-C 600 Configuration] button.

Click on [Vision-C 600 Configuration] button, the following pop up appears:

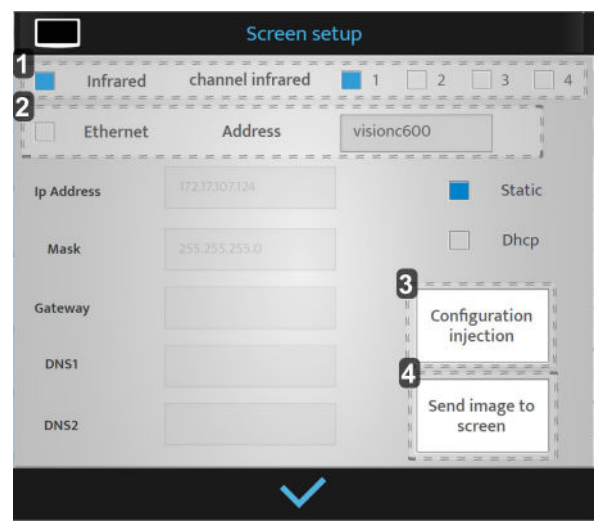

#### 1. [Infrared]

Only when the [IR] is selected.

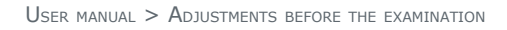

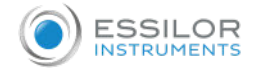

#### 2. [Ethernet]

Only when the [Ethernet] is selected.

> It is the name of the screen (it can take 12 characters).

**3.** [Configuration injection]

The settings are sent to the chart screen.

4. [Send image to Vision-C 600]

An image is sent to the chart screen in order to test the connection.

Once the adjustments are made, press on:

- V to confirm.
- X to cancel.

#### b. Adjusting optotypes from console

#### By IR

It is possible to generate optotypes from console by pressing on ) => is of the keyboard of the console.

Then, click on ().

> The following page appears.

| Ð          | Chart                       |       | lp       |        | essibo     | k.com |
|------------|-----------------------------|-------|----------|--------|------------|-------|
|            | Model                       | cs    | Pola 600 |        | Vision-C 6 | 00    |
| 1          | Mirror Mode                 |       | Off      |        | On         |       |
| *          | Link                        |       | IR       |        | IP         |       |
|            | IR Channel                  | 1     | 2        |        | 3          | 4     |
| 9          | Sound Level                 | -     |          | •      |            | 50 %  |
|            | Time before<br>screen saver | 3 min | 5 min    | 10 min | 15 min     | never |
| <b>~</b> . | Time before eco<br>mode     | 3 min | 5 min    | 10 min | 15 min     | never |
|            | Luminosity                  | (     |          | •      |            | 50 %  |

**3** Set the mirror mode [OFF] or [ON] regarding your configuration.

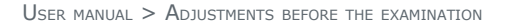

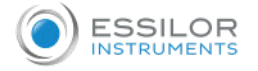

#### 🔺 Then, click on 🚺

> The following page appears.

| Ð  | Data Format /              | Units | Dista    | nce           | Lens        | Step        |
|----|----------------------------|-------|----------|---------------|-------------|-------------|
| 1  | Unit Distance              | cn    |          | inch          | d           | liopter     |
| 14 | Far Exam<br>Distance       |       |          | 600 cn        | n           | •           |
|    | Near Exam<br>Distance      | 28 cm | 33 cm    | 40 cm         | 50 cm       | 67 cm       |
|    | Vertex Distance            | 12.mm | 13.75 mm | 16 mm         | 18 mm       | 20 mm       |
|    | Infinite<br>Adjustement    |       | None     |               | +0.25D      |             |
| ÷  | Comparison<br>screen       |       | Infinity |               | Screen dist | ance        |
| M  | Comparison<br>screen alert | Nor   | ie i     | When ∆ > 0.50 | D When      | n ∆ > 1.00D |

5 Set the visual acuity:

- cm
- inch
- diopter
- 6 And, set the distance from phoropter head to the screen in [Far Exam Distance] menu.
- **7** Insert a USB key on the side of the console or, directly on the power supply.

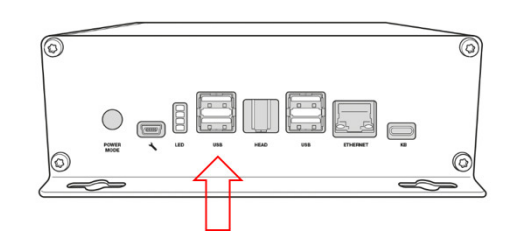

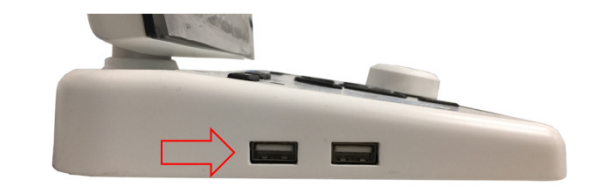

8 Select ⊷ on the screen.

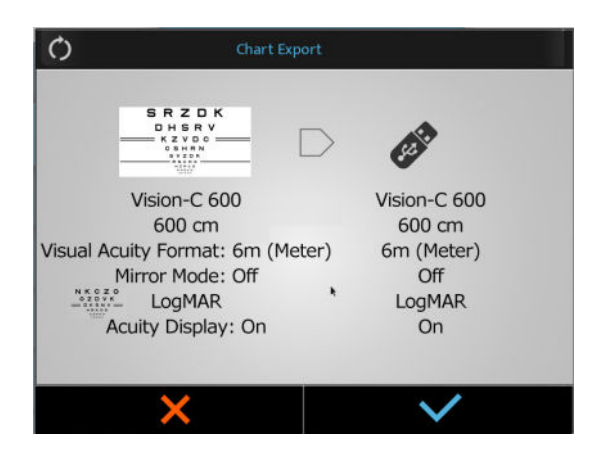

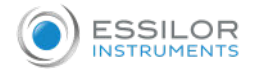

#### 9 Press on V to confirm.

> The process starts.

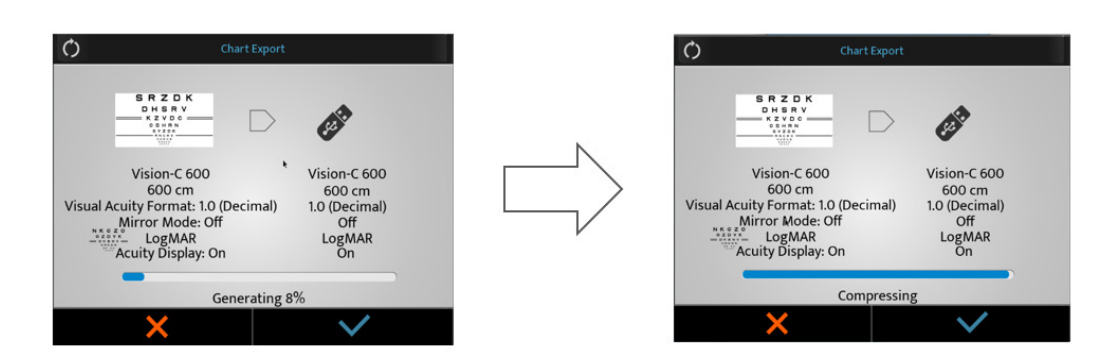

> A warning popup appears.

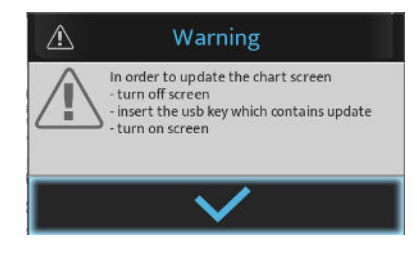

- > Press on 🗸 to confirm.
- > The optotypes are adjusted.

**10** Then, connect the USB key on one of the USB port of the chart screen.

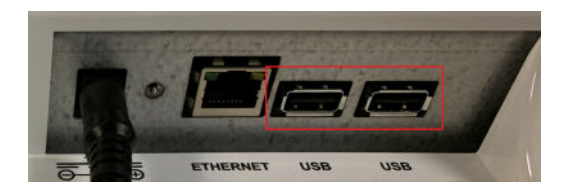

11 Switch on the screen.

> The update will start automatically.

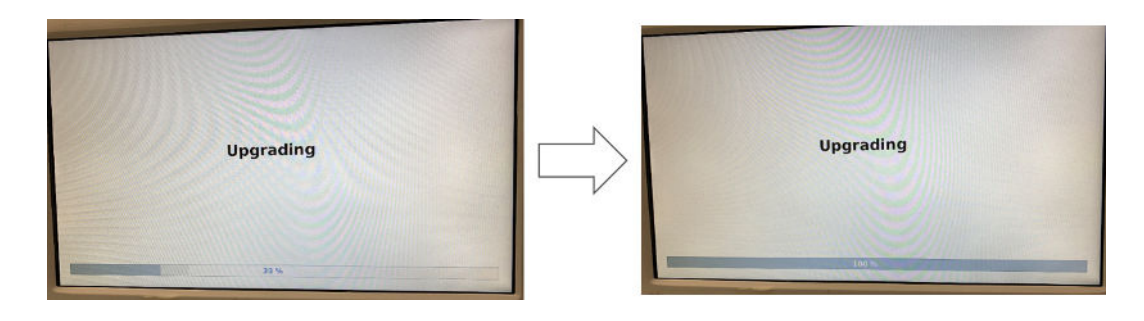

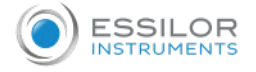

12 Remove the USB key.

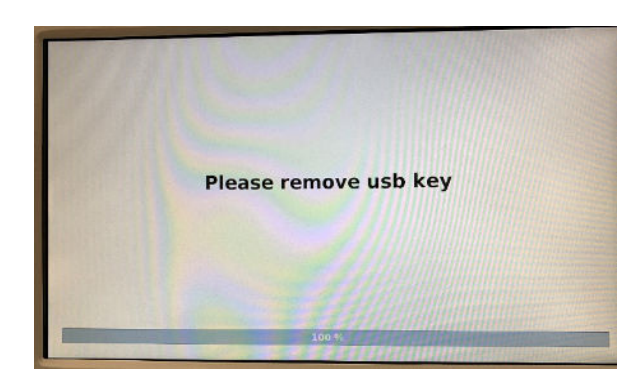

> The chart screen will restart automatically.

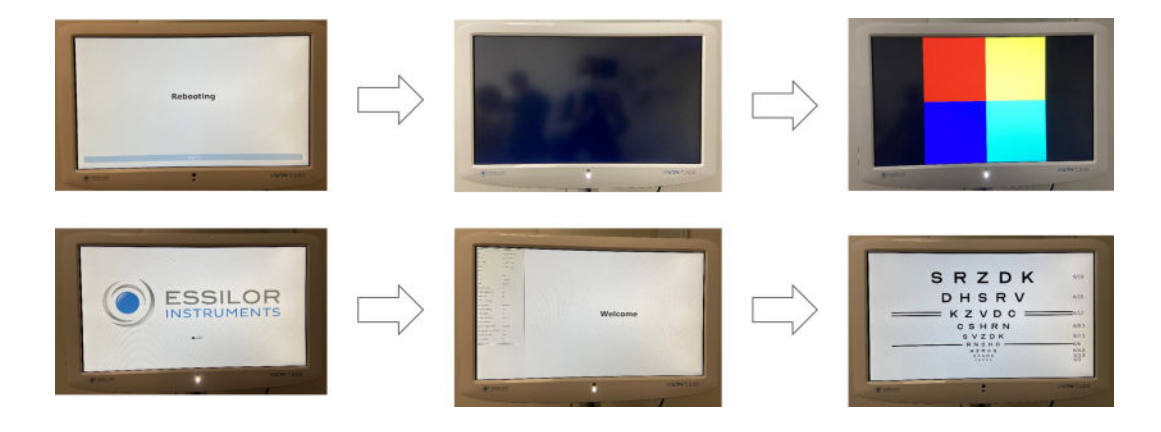

#### By IP (LAN)

- It is possible to generate optotypes from console by pressing on ) => => of the keyboard of the console.
- Then, click on (2).
  - > The following page appears.

|     | Chart                       |         | lp        |        | essibo     | c.com   |
|-----|-----------------------------|---------|-----------|--------|------------|---------|
|     | Model                       | CS      | Pola 600  |        | Vision-C 6 | 00      |
| 7   | Mirror Mode                 |         | Off       |        | On         |         |
| *   | Link                        |         | IR        |        | IP         |         |
|     | Address                     | visiono | 600.local |        |            |         |
| 9   | Sound Level                 | -       |           | •      |            | ─ 50 %  |
|     | Time before<br>screen saver | 3 min   | 5 min     | 10 min | 15 min     | never   |
| e., | Time before eco<br>mode     | 3 min   | 5 min     | 10 min | 15 min     | never   |
|     | Luminosity                  |         |           |        |            | • 100 9 |

**3** Set the mirror mode [OFF] or [ON] regarding your configuration.

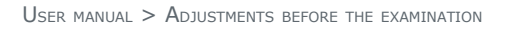

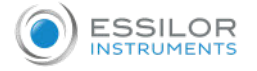

### 👍 Then, click on 🚺

> The following page appears.

| Data Format /              | Units | Dista    | nce           | Lens        | Step        |
|----------------------------|-------|----------|---------------|-------------|-------------|
| Unit Distance              | cm    |          | inch          | c           | liopter     |
| Far Exam<br>Distance       | _     |          | 600 cn        | n           | •           |
| Near Exam<br>Distance      | 28 cm | 33 cm    | 40 cm         | 50 cm       | 67 cm       |
| Vertex Distance            | 12.mm | 13.75 mm | 16 mm         | 18 mm       | 20 mm       |
| Infinite<br>Adjustement    |       | None     |               | +0.25D      |             |
| Comparison<br>screen       |       | Infinity |               | Screen dist | ance        |
| Comparison<br>screen alert | Nor   | te .     | When ∆ > 0.50 | D When      | n ∆ > 1.00D |

5 Set the visual acuity:

- cm
- inch
- diopter
- 6 And, set the distance from phoropter head to the screen in [Far Exam Distance] menu.
- 7 Select ↔ on the screen.

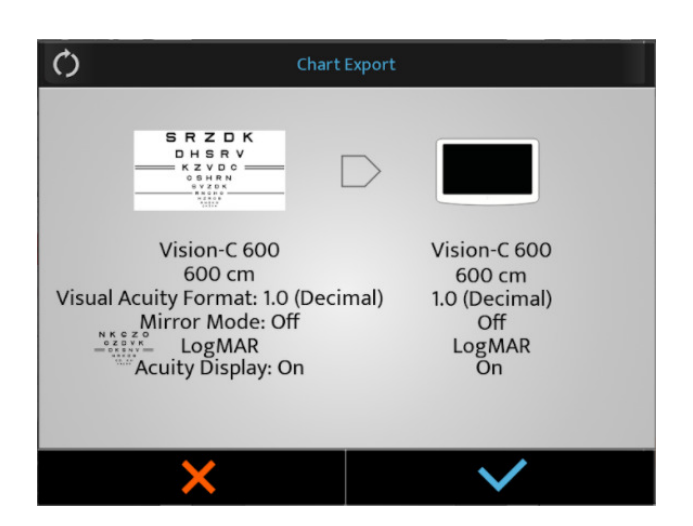

8 Press on V to start the update.

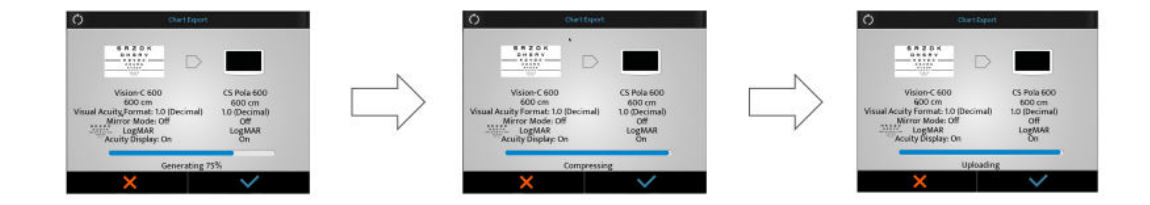

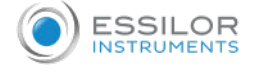

> The Vision-600 is downloading and upgrading the software.

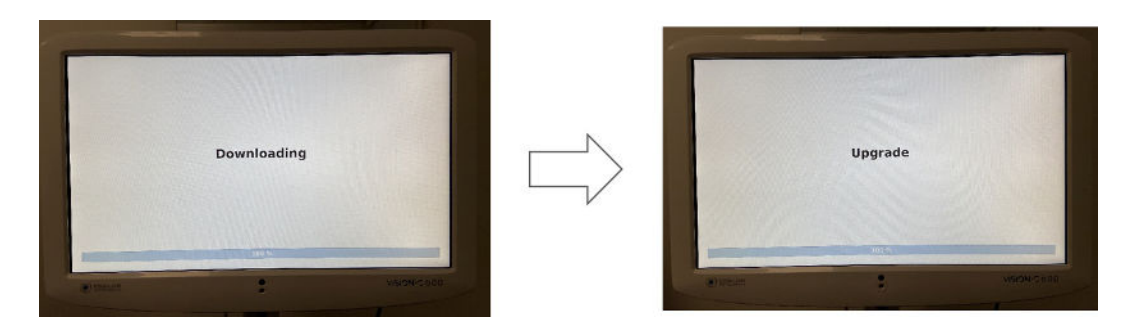

> Then, the system reboots.

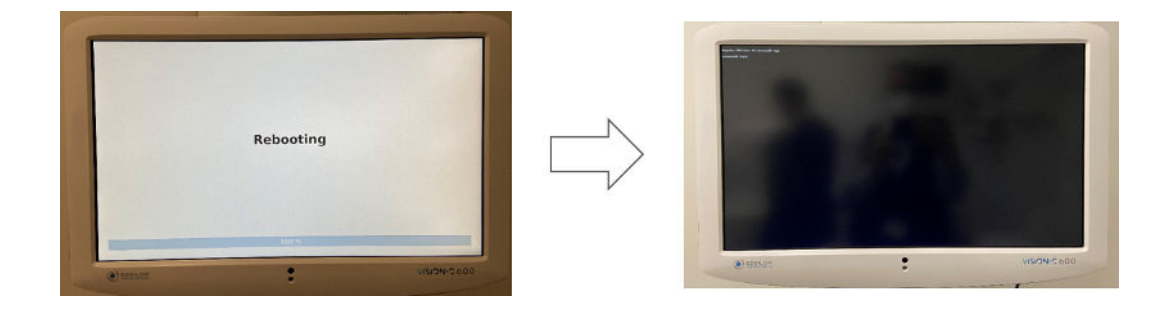

> The message [Waiting chart screen] appears on the keyboard.

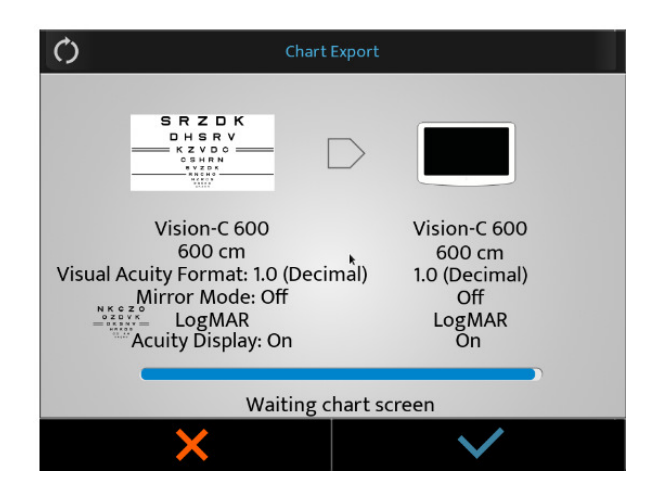

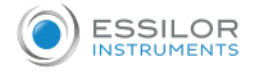

#### 9 Don't do anything.

> The system reboots a second time.

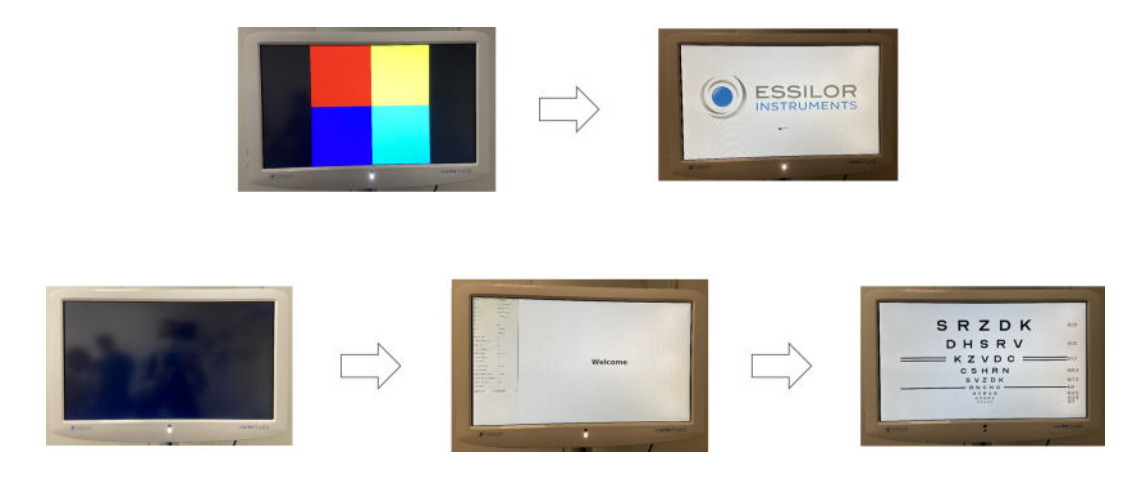

10 At the end of the update press on  $\checkmark$ .

| Ċ Chart                                                                                                    | Export                                                               |
|----------------------------------------------------------------------------------------------------|----------------------------------------------------------------------|
| SRZDK<br>DHSRV<br>— KZVDC<br>                                                                                        |                                                                      |
| Vision-C 600<br>600 cm<br>Visual Acuity Format: 1.0 (Deci<br>Mirror Mode: Off<br>*********************************** | Vision-C 600<br>600 cm<br>imal) 1.0 (Decimal)<br>Off<br>LogMAR<br>On |
| Expor                                                                                                    | t finished                                                           |
| ×                                                                                                    | $\checkmark$                                                         |

IV. UPDATE THE SCREEN

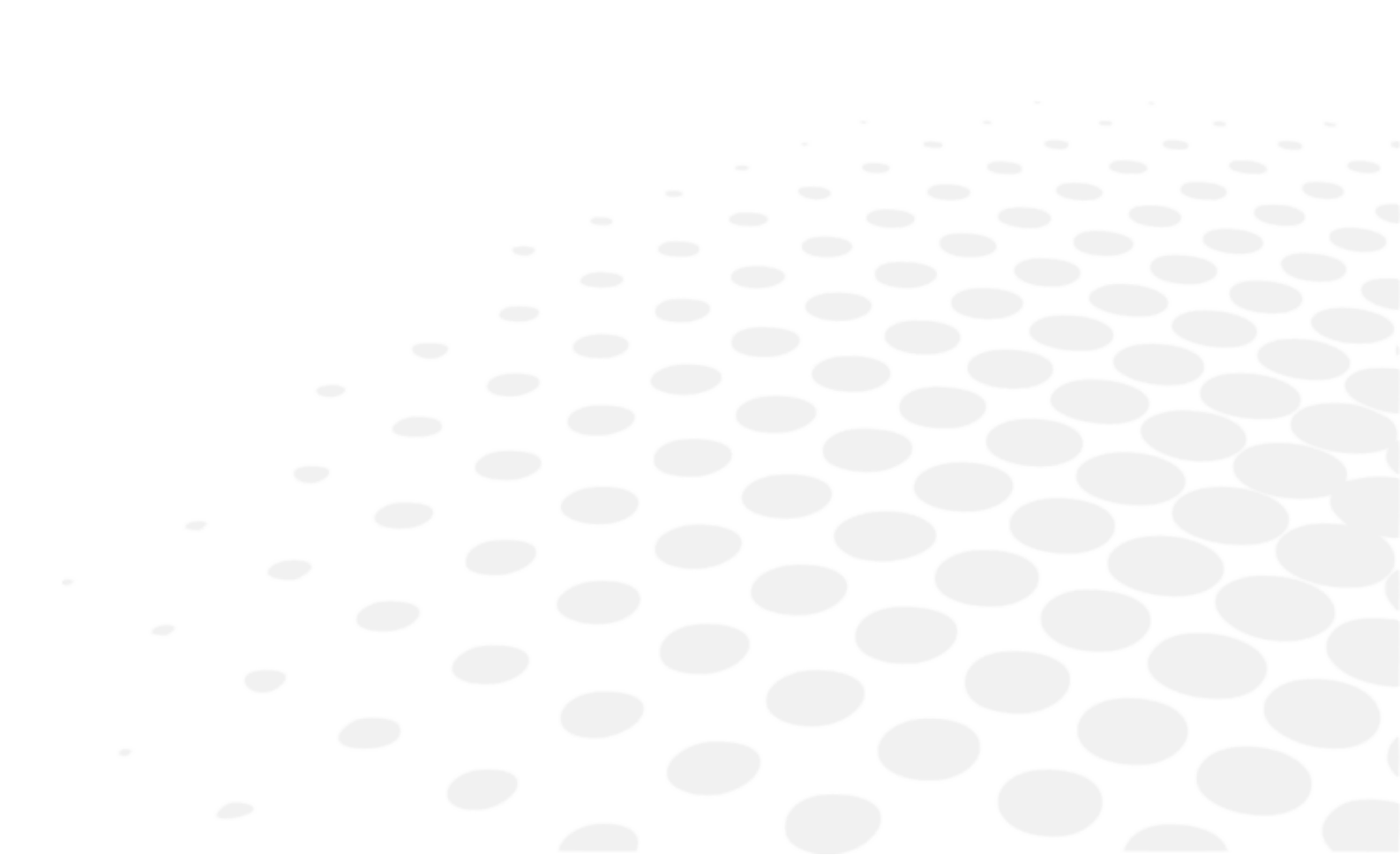

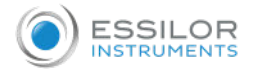

The Vision-C 600's update is managing by the Vision-R 700 & Vision-R 800.

When a new memory of the Vision-R 700 & Vision-R 800. is available, it is including the one of the Vision-C 600.

### 1. Update by USB key

- 1 Click on  $\textcircled{O} \equiv$  > of the console.
- 2 Then click on 🜔
  - > The following page appears:

| Chart                       |          | lp       |        | essibo     | .com |
|-----------------------------|----------|----------|--------|------------|------|
| Model                       | CS       | Pola 600 |        | Vision-C 6 | 00   |
| Mirror Mode                 |          | Off      |        | On         |      |
| Link                        |          | IR       |        | IP         |      |
| IR Channel                  | 1        | 2        |        | 3          | 4    |
| Sound Level                 | <b>C</b> |          | •      |            | 50   |
| Time before<br>screen saver | 3 min    | 5 min    | 10 min | 15 min     | neve |
| Time before eco<br>mode     | 3 min    | 5 min    | 10 min | 15 min     | neve |
| Luminosity                  | -        |          | •      |            | 50   |

- 3 Set the [Link] setting with [IR].
- 🔺 Then, click on 🚺
  - > The following page appears.

|            | ~                          | <b>.</b> | Settings | ×             | 17          | _           |
|------------|----------------------------|----------|----------|---------------|-------------|-------------|
| i          | Data Format /              | Units    | Dista    | ince          | Lens        | Step        |
| D          | Unit Distance              | cn       |          | inch          | c           | liopter     |
| <u>≁</u> + | Far Exam<br>Distance       | _        |          | 600 cn        | n           | •           |
| Ø          | Near Exam<br>Distance      | 28 cm    | 33 cm    | 40 cm         | 50 cm       | 67 cm       |
|            | Vertex Distance            | 12 mm    | 13.75 mm | 16 mm         | 18 mm       | 20 mm       |
|            | Infinite<br>Adjustement    |          | None     |               | -0.25D      |             |
| •          | Comparison<br>screen       |          | Infinity |               | Screen dist | ance        |
| 1          | Comparison<br>screen alert | Nor      | ie.      | When ∆ > 0.50 | D Whe       | n ∆ > 1.00D |

5 Insert a USB key on the side of the console or, directly on the power supply.

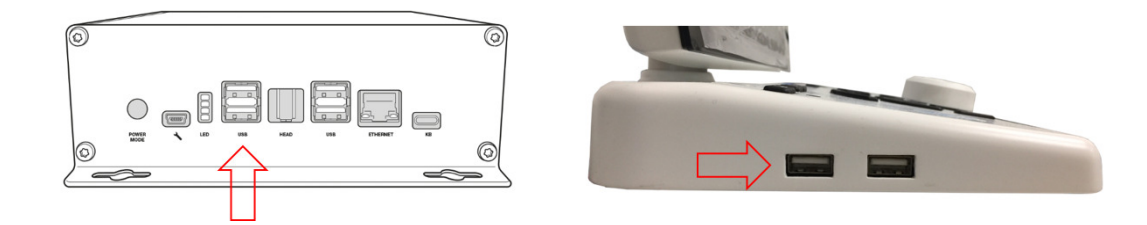

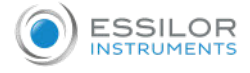

6 Select 🚭 on the screen.

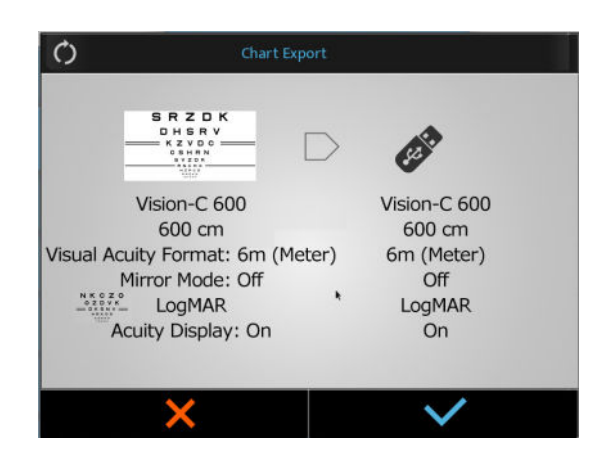

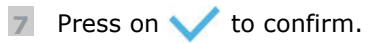

> The process starts.

| Chart Export                                                                                                    |                                                                | Chart Export                                                                                                   |                                                                |
|----------------------------------------------------------------------------------------------------|----------------------------------------------------------------|----------------------------------------------------------------------------------------------------|----------------------------------------------------------------|
| Vision-C 600<br>600 cm<br>Visual Acuity Format: 1.0 (Decimal)<br>Mirror Mode: Off<br>Compared and the second second sec | Vision-C 600<br>600 cm<br>1.0 (Decimal)<br>Off<br>LogMAR<br>On | Vision-C 600<br>600 cm<br>Visual Acuity Format: 1.0 (Decimal)<br>Mirror Mode: Off<br>Wiswal Acuity Display: On | Vision-C 600<br>600 cm<br>1.0 (Decimal)<br>Off<br>LogMAR<br>On |
| Generating 8                                                                                                    | %                                                              | Compressin                                                                                                    | g                                                              |
| ×                                                                                                    | $\checkmark$                                                   | ×                                                                                                    | $\checkmark$                                                   |

> A warning popup appears.

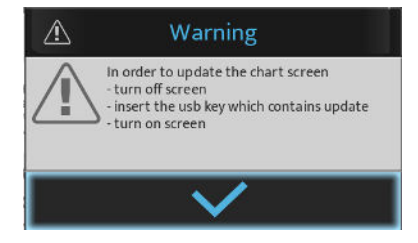

- > Press on 💙 to confirm.
- > The optotypes are adjusted.
- 8 Connect the USB key on one of the USB port of the chart screen.

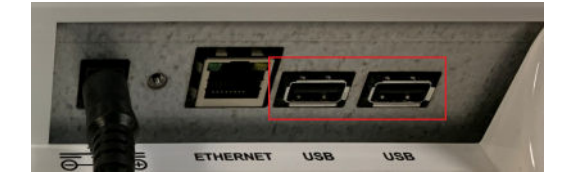

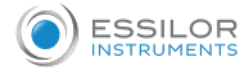

- 9 Switch on the screen.
  - > The update will start automatically.

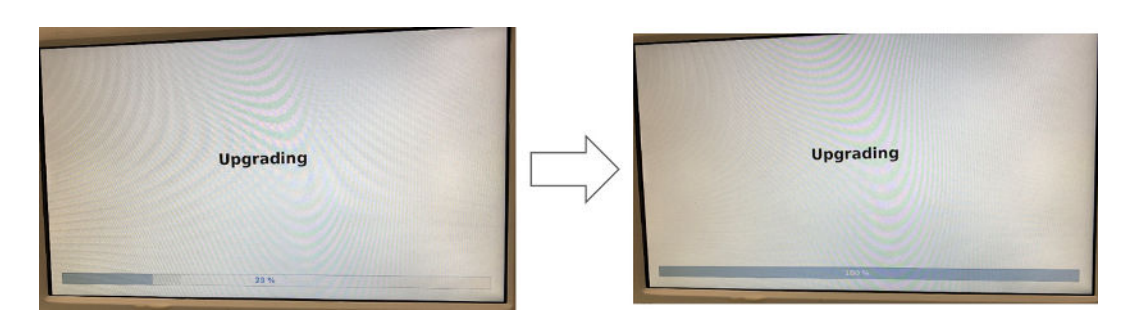

10 Remove the USB key.

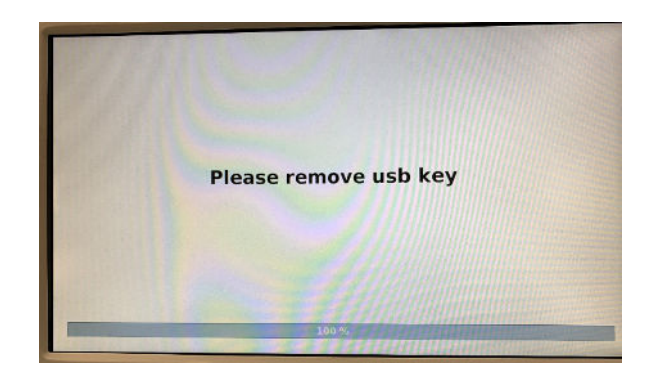

> The chart screen will restart automatically.

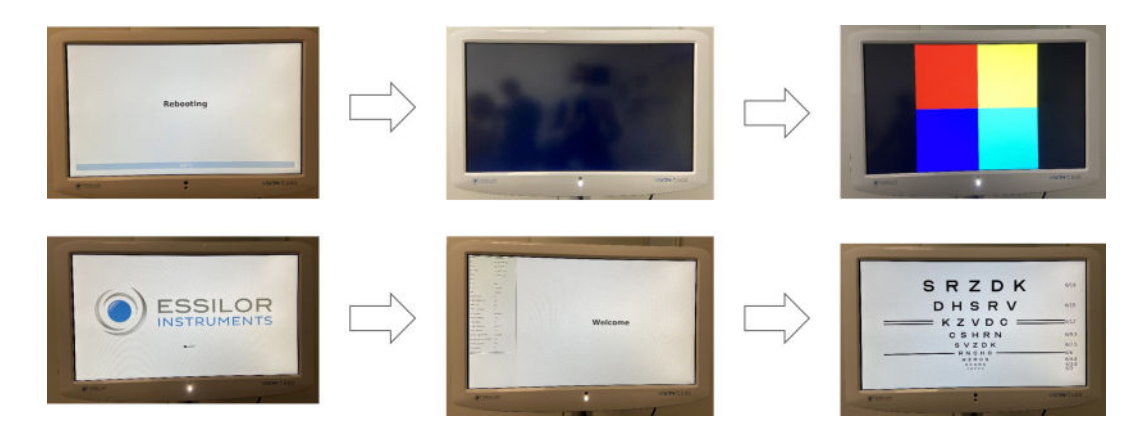

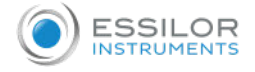

## 2. By LAN (IP)

- 1 Click on  $\textcircled{O} \equiv$  > O of the console.
- 2 Then click on 🜔
  - > The following page appears:

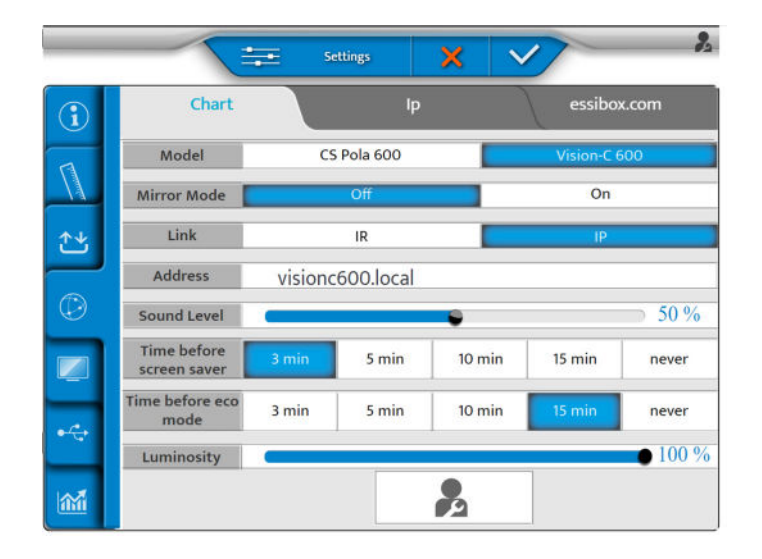

- 3 Set the [Link] setting with [IP].
- 👍 Then, click on 🚺.
  - > The following page appears.

| - |                            | -     | Settings | ×             | 1           | _           |
|---|----------------------------|-------|----------|---------------|-------------|-------------|
| D | Data Format /              | Units | Dista    | ince          | Lens        | Step        |
|   | Unit Distance              | cn    |          | inch          | c           | liopter     |
| ť | Far Exam<br>Distance       | -     |          | 600 c         | m           | •€          |
| > | Near Exam<br>Distance      | 28 cm | 33 cm    | 40 cm         | 50 cm       | 67 cm       |
| 1 | Vertex Distance            | 12 mm | 13.75 mm | 16 mm         | 18 mm       | 20 mm       |
| - | Infinite<br>Adjustement    |       | None     |               | -0.25D      |             |
| ÷ | Comparison<br>screen       |       | Infinity |               | Screen dist | ance        |
| 1 | Comparison<br>screen alert | Nor   | ie.      | When ∆ > 0.50 | DD Whe      | n ∆ > 1.00D |

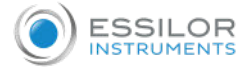

5 Select 🕂 on the screen.

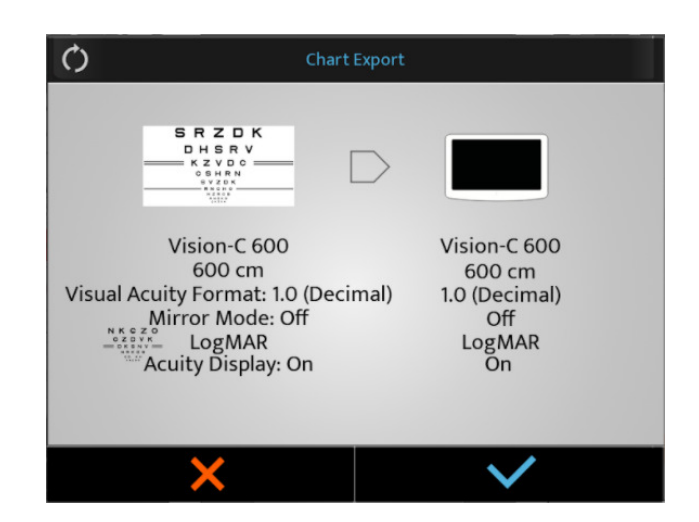

6 Press on  $\checkmark$  to start the update.

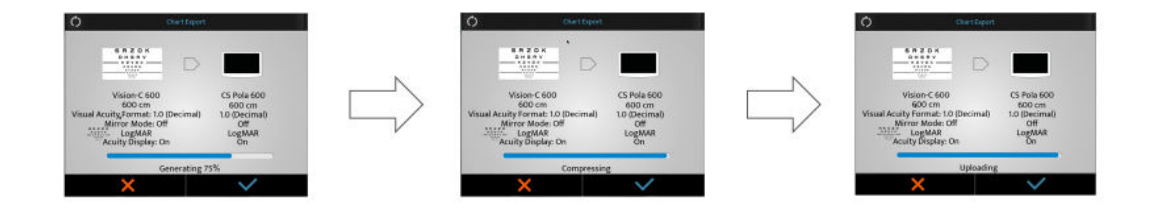

> The Vision-600 is downloading and upgrading the software.

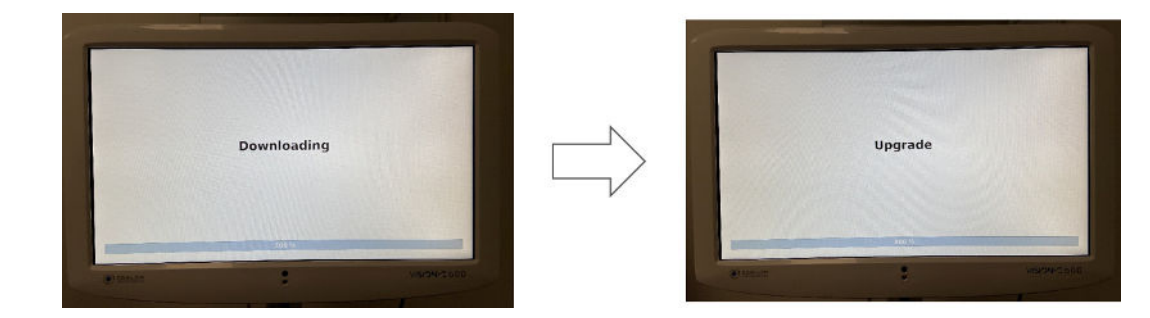

> Then, the system reboots.

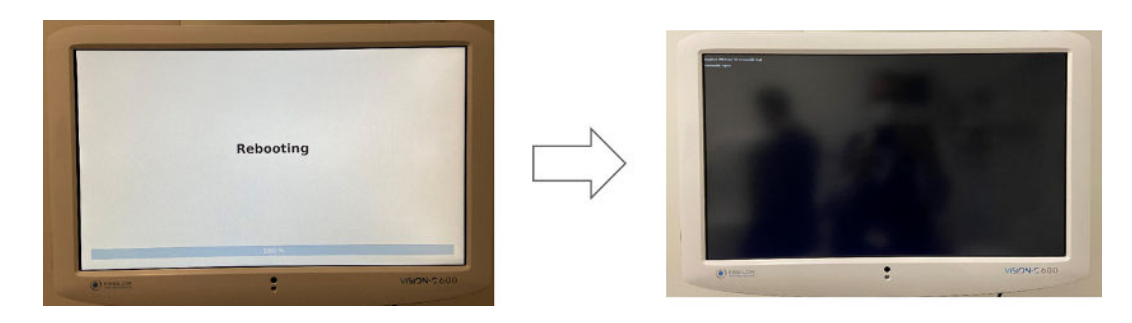

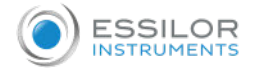

> The message [Waiting chart screen] appears on the keyboard.

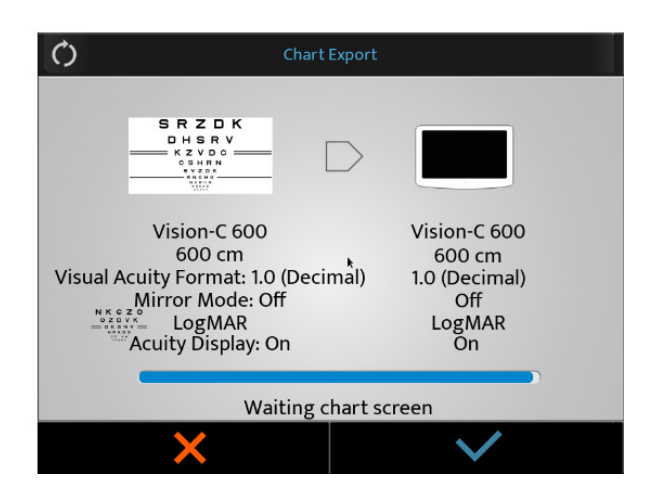

7 Don't do anything.

> The system reboots a second time.

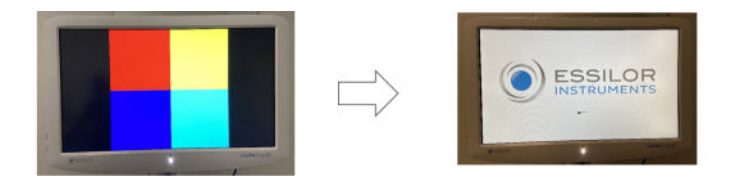

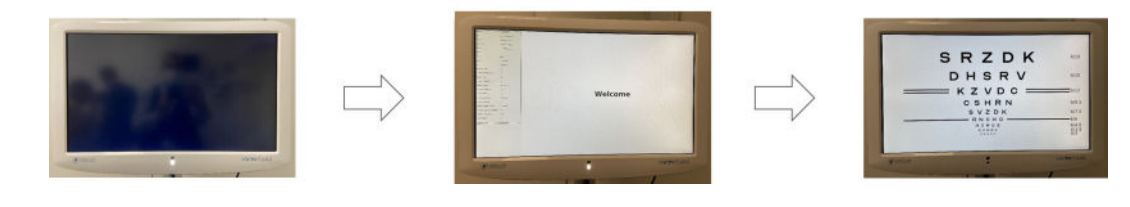

8 At the end of the update press on

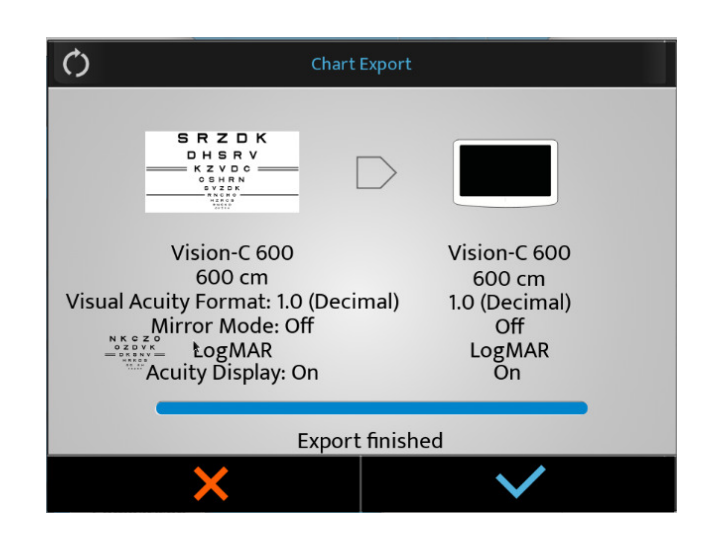

# V. TROUBLESHOOTING

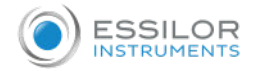

If a problem is detected, refer to the table below in order to take the appropriate measures.

| Problem                  | Estimated cause                  | Recommended solution                                                                                                    |
|--------------------------|----------------------------------|----------------------------------------------------------------------------------------------------|
| Product doesn't turn On. | Power cable not plugged in.      | Plug shall be into power outlet.                                                                                                    |
| Wrong SD card mounting   | Screen remains black at start-up | Open the produt and open the cover<br>to access the main board.<br>In the SD card location, remove it<br>and put it back so that the card<br>touches the pins.<br>Restart the product and, in the case<br>that it starts replace all the covers<br>back on.<br>If the product does not turn on<br>contact your local technical support. |

If the problem has not been resolved after taking the measures listed above, contact your local distributor immediately.

Please refer to the name plate and let us have the following information:

- Name of the instrument: VISION-C 600
- Serial number: 9 digit-characters indicated on the name plate
- Detailed defects

Your dealer has been trained by Essilor.

VI. TECHNICAL DATA

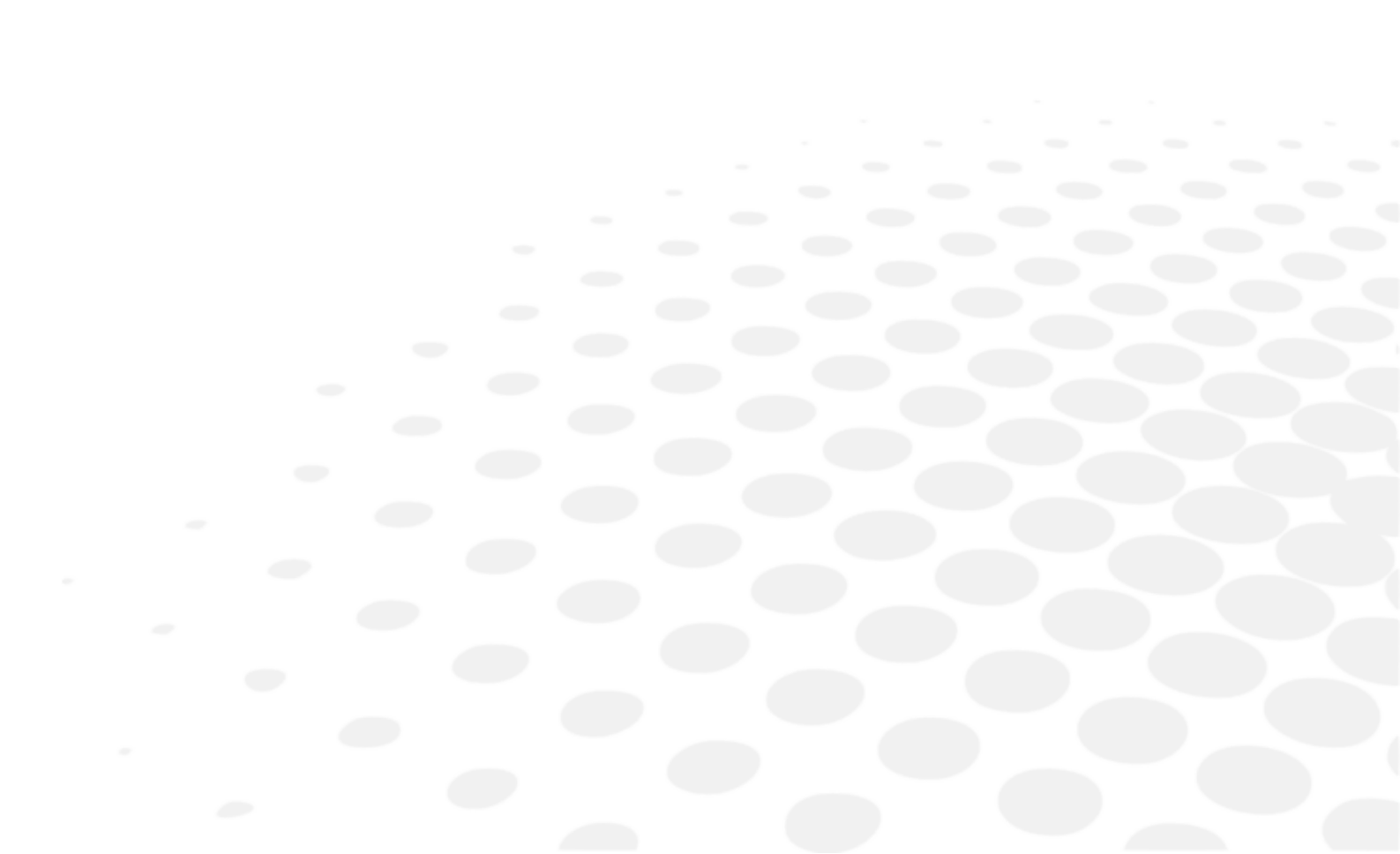

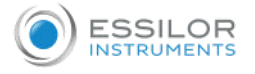

- LCD type: 24 Inch IVO TFT LCD / optical polarizing glass type
- Resolution: 1920 x 1080 pixels
- Chart window size:
  - Lenght: 293.2 mm
  - Width: 521.3 mm
- Brightness: Max 250 cd / m<sup>2</sup>
- View distance: 3 m ~ 8 m (0.25 step adjustment)
- Memory card: SD card (8 GB)
- Audio output: Mono 4W Max
- Power source:
  - 12V 5A (power adaptor)
  - Model: GSM60A12-P1J
- Power consumption: Less than 60VA
- Communication:
  - Wire: Ethernet
  - Wireless: IR DA Communication
- Dimension and weight:
  - Length: 393.6 mm
  - Width: 612 mm
  - Depth: 71.3 mm
  - Total weight: 7.9 Kg

#### LEDs specifications

- Visible white LED:
  - Color: white
  - Chromaticity CCT: 5000 K
  - Flux: 35.9 lm
  - Class: NC
- Infra-red LED:
  - Color: IR
  - Wavelength: 850 nm
  - Radiant intensity: 1000mW/sr
  - Class: 2

# VII. CAUTIONS & WARNINGS

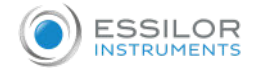

#### 1. Exclusion of liability clause

- The results and/or technical data resulting from the handling or use of instruments must be analyzed by professionals experienced in various fields of application of the instrument in order to avoid any risk of misreading or incorrect analysis of the data.
  - Diagnostics are carried out under the responsibility of the user and Essilor declines any responsibility for the results of these diagnostics.
- Each instrument constructed, marketed and/or put on the market directly and/or indirectly by Essilor is designed according to the provisions and the regulations in force. It contains the necessary information to ensure the intended use and permitting the identification of the manufacturer, taking into account the training, experience and knowledge of the intended user.
- This information, including that contained in the accompanying product manuals and the technical advice
  provided, whether oral, written or communicated during a demonstration, is provided on the basis of best
  knowledge. However, it must be considered as information without any binding effect, including thirdparty industrial property rights. It does not exempt the customer from checking current versions,
  communicated advice and suggestions, particularly the technical safety data sheets, instructions and
  technical information, as well as assessing the capacity of the instruments to ensure the intended use
  during delivery.
- The application, use and handling of these instruments as well as the products developed by the customer on the basis of technical consulting and/or maintenance activities are not under the control of Essilor. They are therefore the sole responsibility of the customer. Essilor declines any responsibility in the matter, as indicated below.
- The sale of products is governed by the general conditions of sale and delivery as modified.

#### 2. Cautions & Warnings

- Respect the operating, storage and transport conditions noted below.
- Avoid condensation conditions.

|           | Temperature      | Humidity     | Atmospheric pressure |
|-----------|------------------|--------------|----------------------|
| Use       | [+15°C; +30°C]   | [30 %; 90 %] | [800 hPA; 1060 hPA]  |
| Storage   | [- 10°C; + 55°C] | [10 %; 95 %] | [700 hPA; 1060 hPA]  |
| Transport | [- 40°C; + 70°C] | [10 %; 95 %] | [700 hPA; 1060 hPA]  |

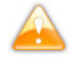

- Essential performances: From regulatory stand point, the product has no essential performance.
- Do not install the instrument next to wireless devices (TV, radio, etc.). The instrument may cause interference.
- Never attempt to dismantle the instrument. This may cause a malfunction or fire.
- If the instrument does not work properly, do not touch the inside. Disconnect the plug from the outlet and consult your dealer.
- If liquid spills onto the instrument or foreign objects get inside, unplug the plug from the outlet and consult your dealer.
- If any abnormalities occur (noise, smoke, etc.), unplug the plug from the outlet and consult your dealer. Continued use may result in fire or personal injury.
- The presence of fingerprints or dust on the screen affects the optotypes displayed. It is therefore recommended not to handle them with your fingers and to keep them away from dust. If there are fingerprints or dust, gently wipe them with a soft cloth.
- The covers are fragile, handling them while wearing jewelery or having long nails can lead to scratches.
- The white covers may yellow over time when exposed to ultraviolet light for an extended period.

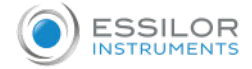

- Do not try to repair or modify the instrument.
- Never try to perform any repairs inside the instrument yourself. In the event of malfunctions, consult your dealer.
- To avoid any risk of electrocution, do not open the cover. Consult your dealer for all repairs.
- Any serious incident that has occurred in relation to the device should be reported to the manufacturer and the competent authority of the Member State in which the user and/or patient is established.
- There is no limit conditions that the device can tolerate.

#### a. Power supply

- WARNING: To avoid the risk of electric shock this device must only be connected to a supply mains with protective earth.
- Take care to use the power cord grounding cable when connecting to the ground terminal.
- Do not damage the power cord (by bending it, pulling it or placing heavy objects on top of it, etc.). Do not modify it either. If the cord is damaged (loose contact, damaged sheath, etc.), replace it with a new cord. Continued use may result in an electric shock or fire.
- Do not touch the power plug with wet hands. This may cause an electric shock.
- If you do not use the instrument for an extended period, disconnect the power cord from the outlet.
- Do not use multi-socket power strips, adapters or extension cords to connect the instrument to the mains.
- Make sure the power cord is fully inserted into both the plug and the instrument Failure to insert it properly may result in a fire or electric shock.
- Clean the power cord regularly to avoid dust buildup. If the cord is dirty, it may cause a malfunction or fire.
- If the power cord becomes hot after using the instrument, check that it is not dirty. If it is not, replace the power cord with a new one. Continued use may cause malfunction or personal injury.
- Use the instrument with the appropriate supply voltage. Continued use with a supply voltage greater than the rated power may cause malfunction or fire.
- Hold the plug when you insert or remove the power cord.
- Use only the power cord (Us or EUrope) provided with the device, model H05VV-F cord type 3G 10 mm<sup>2</sup>, provided with VIIG plug. SJT 3x18 AWG provided with hospital grade plug Nema 5-15P HF for US/CAN; 2 m in lenght.

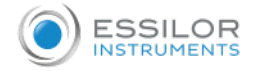

#### b. Computer network

- This instrument can transfer data to a computer or other devices via a USB or RJ45 interface. These devices must comply with the standard IEC 62368-1. Purpose is to refraction data.
  - IT Network must be parametered in order to accept the text file from product address (firewall parameters)
  - Transfer routines are compliant with FTP protocols.
  - No hazardous situation was reported through product design risk analysis.
  - External equipment intended for connection to signal outputs on the device shall comply with the relevant product standard for such equipment IEC 62368-1 for IT-equipment. In addition, all such combinations – Medical Electrical Systems – shall comply with the requirements stated in clause 16 of IEC 60601-1. Any equipment not complying with the leakage current requirements in IEC 60601-1 shall be kept outside the patient environment (at least 1.5 m from the patient support or shall be supplied via a Separation transformer to reduce the leakage currents).
- Any person who connects external equipment to the device has formed a Medical Electrical System and is therefore responsible for the system to comply with the requirements in clause 16 of IEC 60601-1. If in doubt, contact qualified medical technician or your local representative.
- A Separation Device (isolation device) is needed to isolate the equipment located outside the patient environment from the equipment located inside the patient environment. In particular such a Separation Device is required when a network connection is made. The requirement for the Separation Device is defined in clause 16.5 of IEC 60601-1.
- Connecting this instrument to a computer network that includes other equipment may result in safety and data protection risks.
- The responsible organization is expected to identify, analyze, evaluate and control these risks.
- Any subsequent changes to the computer network may cause risks and require further analysis.
- These changes include:
  - changing the configuration of the computer network;
  - connection of additional devices to the computer network,
  - disconnection of elements of the computer network,
  - updating the equipment connected to the computer network;
  - upgrading the equipment connected to the computer network.

Please contact your distributor for detailed information on this instrument.

#### <u>c. Disposal</u>

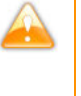

Instructions for the disposal of the instrument in accordance with Directives 2012/19/EU and 2011/65/EU regarding the limitation of dangerous substances in electrical and electronic equipment and the disposal of electrical and electronic waste. When it reaches the end of its lifetime, the instrument should not be thrown out with the household refuse. It can be disposed of at a waste management center operated by the municipality or the retailers who offer this service. The separate disposal of an electrical device avoids any damage to the environment or health that could result from a noncompliant disposal, and also allows the materials it is composed of to be recycled in order to save energy and resources. The pictogram of the wheeled container appears on the label of the instrument. It indicates the obligation for separate collection and disposal of end-oflife/out-of-use electrical and electronic equipment.

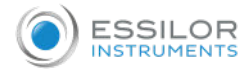

- The user must take into account the potentially harmful effects on the environment and human health that could result from the non-compliant disposal of the instrument in its entirety or some of its components.
- To avoid the release of dangerous substances into the environment and to encourage the preservation of natural resources, the manufacturer facilitates, in the event that the user wishes to dispose of the instrument at the end of its lifespace, the reuse, recovery and recycling of the instrument and its components. Before disposing of the instrument, the requirements of European and national regulations must be taken into consideration.
- Do not dispose of the instrument with household waste, but dispose of it separately by giving it in a company specialized in the disposal of electrical and electronic equipment or at the local administrative services in charge of waste collection.
- The supplier or manufacturer is required to recover the old equipment.
- By joining a consortium for the waste of technological equipment, the manufacturer covers the treatment and recycling costs of the used instrument.
- The manufacturer undertakes to provide the user with all the information relating to the dangerous substances contained in the device and the methods of recycling these substances, and to inform them of the existence of recycling of the used equipment. The law provides for severe penalties in case of infringement.

#### 3. Electromagnetic compatibility

All of the information listed below is based on normative requirements to which manufacturers of electromedical devices are subject, as defined in the IEC60601-1-2 Ed4 standard.

The device complies with the applicable electromagnetic compatibility standards, however, the user must ensure that any electromagnetic interference does not create an additional risk, such as radio frequency transmitters or other electronic devices.

In this chapter you will find information necessary to ensure that your device is installed and put into service in the best conditions in terms of electromagnetic compatibility. The device's different cords must be separated from each other.

Certain types of mobile telecommunications devices such as mobile phones may interfere with the device. Recommended separation distances must therefore be respected.

The device shall not be used in the vicinity of or placed on another device. If this cannot be avoided, it is necessary to check its proper functioning under the conditions of use before using it. The use of accessories other than those specified or sold by the manufacturer as replacement parts may result in an emissions increase or a decrease in the immunity of the device.

In case the device stop working, reset the device, restart test from the beginning, do not use the previous data for make prescription.

#### a. Length of cables, cords, etc.

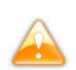

The length of cables or cords must be greater than 3 meters.

| Type of test                                                | In accordance with |
|-------------------------------------------------------------|--------------------|
| RF emission                                                 | CISPR 11, Class A  |
| Harmonic current emission                                   | IEC 61000-3-2      |
| Voltage fluctuations and flickering                         | IEC 61000-3-2      |
| Immunity to electrostatic discharge                         | IEC 61000-4-2      |
| Radiated Immunity - Electromagnetic Fields                  | IEC 61000-4-3      |
| Immune to electrical fast transients and bursts             | IEC 61000-4-4      |
| Shock-wave immunity                                         | IEC 61000-4-5      |
| Conducted radio frequency disturbance immunity              | IEC 61000-4-6      |
| Radiated Immunity - Magnetic Fields                         | IEC 61000-4-8      |
| Immunity to voltage dips, brief cuts and voltage variations | IEC 61000-4-11     |

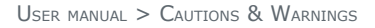

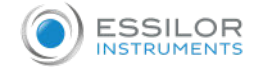

#### b. Recommended separation distance

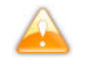

The device is intended for use in a electromagnetic environment in which RF radiation disturbances are controlled.

The user or installer of the device can help avoid electromagnetic interference by maintaining a minimum distance, depending on the maximum power of the radio frequency transmission equipment. Portable RF communications devices (including devices such as antenna cables and external antennas) must not be used closer than 30 cm (12 inches) to any part of the device, including cables specified by the manufacturer. Otherwise, the performance of these devices could be affected.

#### c. Electromagnetic emissions

This product is intended for use in the electromagnetic environment specified below. It is up to the customer or the user to verify that the instrument is used in this environment.

| Emissions test                                                        | Compliance          | Electromagnetic environment –<br>Guidelines                                 |
|-----------------------------------------------------------------------|---------------------|-----------------------------------------------------------------------------|
| Electromagnetic radiation disturbance (Radiated Emissions) (CISPR 11) | Group 1             | The product uses RF energy for internal functions.                          |
| Disruptive voltage at power stations (Conducted emissions) (CISPR 11) | Class B             | The product may be used in all                                              |
| Harmonic current emission (IEC61000-3-2)                              | Class A<br>Complies | establishments, including domestic<br>sites and those connected directly to |
| Voltage variations, voltage fluctuations and flicker (IEC61000-3-3)   | Complies            | the public low-voltage power.                                               |

#### d. Magnetic and electromagnetic immunity

The product is intended for use in the electromagnetic environment specified below.

It is up to the customer or the user to verify that the instrument is used in this environment.

| Immunity test                                                            | Test level IEC 60601 &<br>Compliance level                                                                                                    | Electromagnetic environment -<br>Guidelines                                                                                                    |
|--------------------------------------------------------------------------|----------------------------------------------------------------------------------------------------|----------------------------------------------------------------------------------------------------|
| Electrostatic discharge (ESD) (IEC61000-4-2)                             | ± 8 kV contact<br>± 15 kV air                                                                                                    |                                                                                                    |
| Electrical fast transients and bursts (IEC61000-4-4)                     | $\pm$ 2 kV for power supply lines<br>$\pm$ 1 kV for the signal ports                                                                                                    | Environment of a professional                                                                                                    |
| Shock Waves (IEC61000-4-5)                                               | $\pm$ 2 kV in differential mode<br>$\pm$ 1 kV in current mode                                                                                                    | healthcare facility.                                                                                                    |
| Assigned industrial frequency magnetic field (IEC61000-4-8)              | 30 A/m                                                                                                    |                                                                                                    |
| Voltage dips, short interruptions and voltage variations (IEC61000-4-11) | 0% $U_T$ for 0.5 cycles<br>(0°, 45°, 90°, 135°, 180°,<br>225°, 270° and 315° for 0.5<br>cycle)<br>0% $U_T$ for 1 cycle<br>70% $U_T$<br>For 25 cycles at 50 Hz<br>For 30 cycles at 60 Hz<br>Single phase: 0° | Environment of a professional<br>healthcare facility. If using the<br>system requires continued<br>operation during power cuts, it is<br>recommended that the medical<br>device be supplied with a separate<br>power source (UPS, etc.). |
| Voltage Interruptions (IEC61000-4-11)                                    | age Interruptions (IEC61000-4-11) $0\% U_T$ for 250 cycles at 50Hz for 300 cycles at 60Hz                                                                                                    |                                                                                                    |

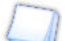

 $\ensuremath{\mathsf{U}_{\mathsf{T}}}$  is the AC mains voltage before applying the test level.

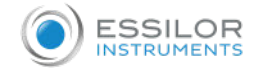

#### e. Electromagnetic immunity, radio frequencies

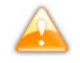

The product is intended for use in the electromagnetic environment specified below. It is up to the customer or the user to verify that the instrument is used in this environment.

Portable RF communications devices (including devices such as antenna cables and external antennas) should not be used closer than 30 cm (12 inches) to any part of the device under test, including cables specified by the manufacturer. Otherwise, the performance of these devices could be affected.

| Immunity test                                                                                        | Test level IEC 60601 &<br>Compliance level                                                                                                    | Electromagnetic environment –<br>Guidelines |
|----------------------------------------------------------------------------------------------------|----------------------------------------------------------------------------------------------------|---------------------------------------------|
| Electromagnetic fields radiated radio<br>frequency<br>(IEC61000-4-3)                                 | 3 V/m<br>80 MHz to 2.7 GHz<br>80% MA at 1 kHz                                                                                                    |                                             |
| Proximity Fields emitted by RF Wireless<br>Communications Devices (IEC 61000-4-<br>3 Interim Method) | V/m<br>710 MHz, 745 MHz,<br>780 MHz, 5240 MHz,<br>5550 MHz, 5785 MHz,<br>27 V/m<br>385 MHz<br>28 V/m<br>450 MHz, 810 MHz,<br>870 MHz, 930 MHz,<br>1720 MHz, 1845 MHz,<br>1970 MHz, 2450 MHz, | Occupational healthcare facility.           |
| Field-induced conducted disruptions RF<br>(IEC610004-6)                                              | 3 V<br>150 Khz to 80 MHZ<br>6 V in ISM frequency and band<br>between 0.15 MHz and 80 MHz,<br>amateur radio frequency<br>including 80% MA at 1 KHz                                            |                                             |

#### 4. Cleaning & Maintenance

- In order to ensure safety and the performance of the instrument, all maintenance operations, unless otherwise specified in this manual, must be carried out by qualified maintenance technicians.
- This instrument is an optical device. Handle it carefully at all times.
- Do not touch the screen with your fingers, and take care to clean off any dust buildup which would be likely to distort the optotypes display.
- If you find that this device is dirty, you can clean it as often as you want (see after the specific cleaning methods).

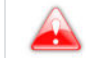

To avoid any incident, unplug the instrument before cleaning.

• Essilor will make available on request circuit diagrams, component part lists, descriptions, calibration instructions, or other information that will assist the dealer to repair those parts of this device that are designated by ESSILOR as repairable by the dealer.

#### a. Cleaning

- Always use a slightly damp soft cloth (microfiber, silicone), to clean the intrument.
- Do not spray liquid on the screen or other parts of the product, regardless of the liquid, in order not to risk damaging the electronic boards.
- Do not use benzene, thinners, organic solvents, ether or gasoline to clean the instrument.

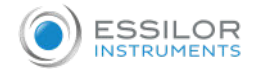

#### **b.** Maintenance

If there are any problems with the product, please follow the following steps.

- 1. Turn OFF the power.
- 2. Remove the power cable connected to the equipment.
- 3. Connect power adapter to the equipment and turn ON the power.
- 4. Check if the power led is green,
- 5. Check if the equipment operates properly with Vision-R keyboard (see chapter [Adjustments before the examination],
- 6. If the equipment does not operate properly, you are recommended to do as below.

Check model name and serial number of the equipment and contact your Essilor contact immediately.

This product may malfunction due to the electromagnetic waves caused by cell phones, transceivers, radiocontrolled toys, etc.

Be sure to avoid having objects such as, which affect this product brought near product.

VIII. QR CODE

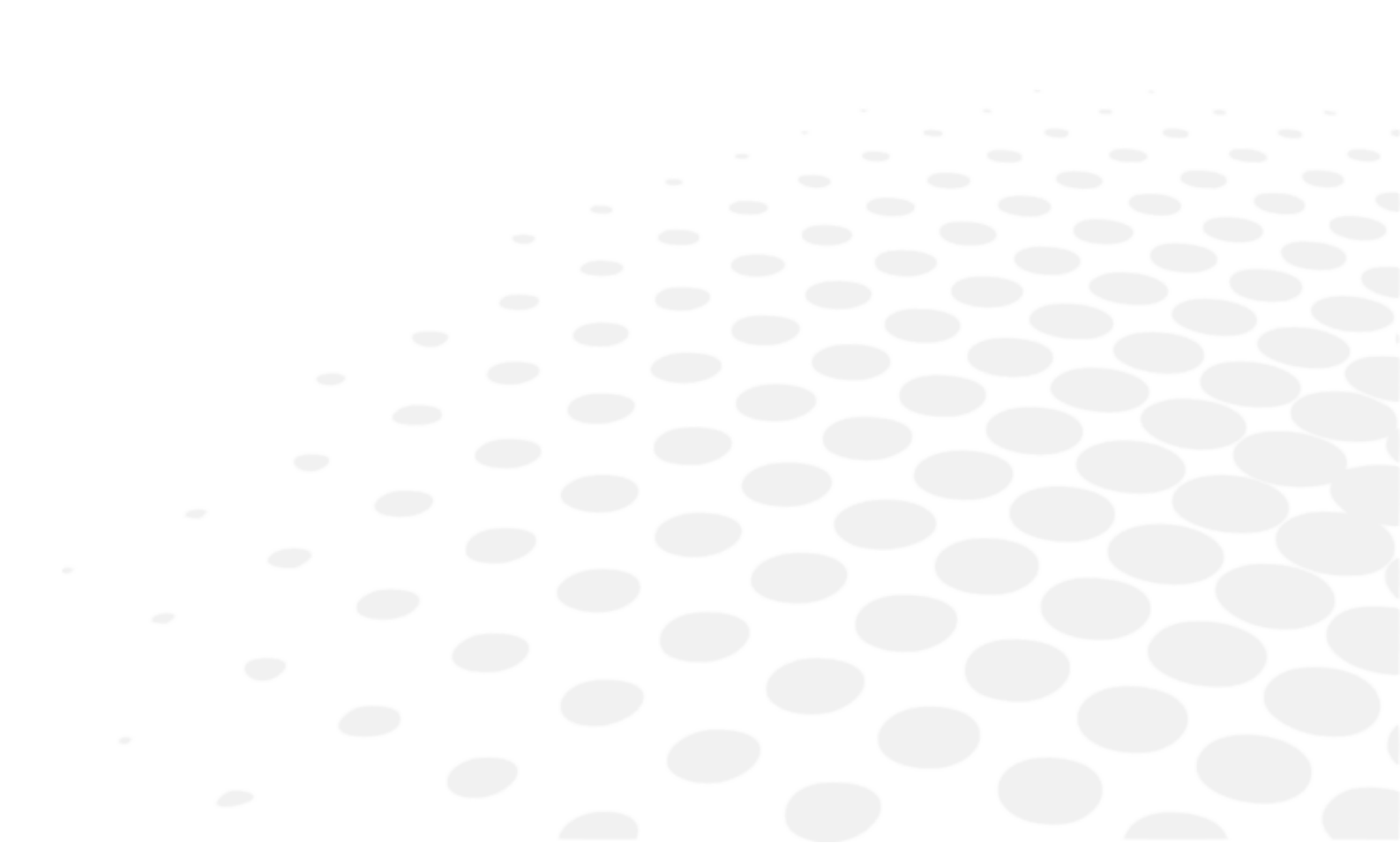

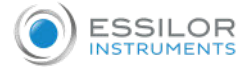

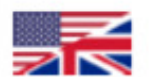

The complete user manual is available on a web space. To access it, please scan the QR code below using a dedicated application.

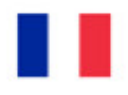

Le manuel utilisateur complet est disponible sur un espace web. Pour y accéder veuillez scanner le QR code ci-dessous à l'aide d'une application dédiée.

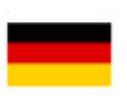

Die vollständige Bedienungsanleitung ist auf einem Speicherplatz verfügbar: Für den Zugriff darauf scannen Sie bitte untenstehenden QR-Code mittels einer dafür vorgesehenen Anwendung.

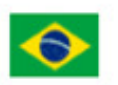

O manual do usuário completo está disponível na área web do cliente. Para acessar, escaneie o código QR abaixo usando o aplicativo respectivo.

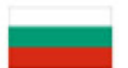

Пълното ръководство за потребителя е достъпно на уеб пространство. За достъп, моля, сканирайте QR кода по-долу с помощта на специално предназначено приложение.

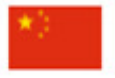

可通过网络空间访问操作手册全文。如需访问该空间,请使用专用应用程序扫描 QR 码。

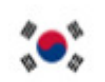

완전한 사용자 매뉴얼이 웹사이트에 있습니다. 전용 앱을 사용해 아래의 QR 코드 를 스캔하면 접근할 수 있습니다.

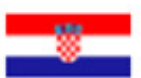

Potpuni korisnički priručnik dostupan je na webu. Da biste mu pristupili, skenirajte QR-kod u nastavku namjenskom aplikacijom.

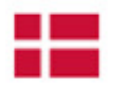

Den komplette brugermanual findes på et websted. Du får adgang til den ved at scanne QRkoden nedenfor ved hjælp af en dertil beregnet applikation.

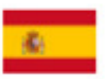

El manual de uso completo está disponible en la web. Para acceder, escanee el código QR que se encuentra a continuación con la ayuda de una aplicación.

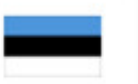

Täielik kasutusjuhend on saadaval veebis. Juurdepääsuks palun skannige allolevat QR-koodi, kasutades selleks spetsiaalset rakendust.

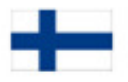

Täydellinen käyttöohje on käytettävissä verkossa. Avaa käyttöohje skannaamalla QR-koodi asianmukaisella sovelluksella.

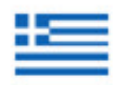

Το πλήρες εγχειρίδιο χρήσης διατίθεται σε έναν ιστοχώρο. Για να μεταβείτε σε αυτόν, σαρώστε τον παρακάτω κωδικό QR μέσω μιας ειδικής εφαρμογής.

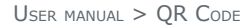

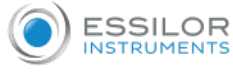

A teljes használati útmutató megtalálható a webes felületen. A hozzáféréshez, kérjük, olvassa le a lenti QR-kódot a megfelelő alkalmazás használatával.

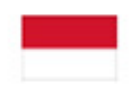

Panduan pengguna yang lengkap tersedia di halaman web. Untuk mengaksesnya, silakan pindai kode QR berikut menggunakan aplikasi khusus.

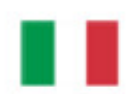

Il manuale utente completo è disponibile su uno spazio Web. Per accedervi, scansionare il codice QR seguente mediante un'applicazione dedicata.

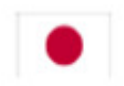

ユーザーマニュアル完全版はウェブサイト内で閲覧いただけます。そちらにア クセスするには、専用アプリケーションを使用して以下の qR コードをスキャ ンしてください。

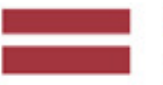

Pilnā lietotāja instrukcija ir pieejama tīmeklī. Lai tai piekļūtu, lūdzu, noskenējiet tālāk redzamo QR kodu, izmantojot tam paredzētu lietojumprogrammu.

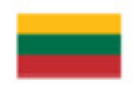

Išsamaus naudotojo vadovo ieškokite interneto svetainėje. Kad jį atvertumėte, specialia programėle nuskaitykite toliau pateiktą QR kodą.

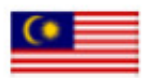

Manual pengguna yang lengkap boleh didapati di ruangan web. Untuk akses, sila imbas kod QR di bawah menggunakan aplikasi yang berkenaan.

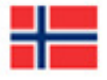

Den komplette brukerhåndboken er tilgjengelig på et webområde. For å få tilgang, må du skanne QR-koden nedenfor ved hjelp av en dedikert applikasjon.

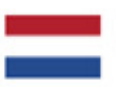

De volledige gebruikershandleiding is beschikbaar op een website. U kunt de handleiding bereiken door de QR-code hiernaast te scannen met een geschikte applicatie.

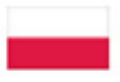

Kompletna instrukcja użytkownika jest dostępna na stronie internetowej. Aby uzyskać do niej dostęp, zeskanuj poniższy kod QR przy użyciu dedykowanej aplikacji.

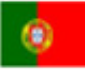

O manual do utilizador completo está disponível num espaço web. Para aceder, queira digitalizar o QR code seguinte com a ajuda de uma aplicação dedicada.

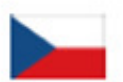

Celá uživatelská příručka je k dispozici na webu. Pro přístup k ní oskenujte níže uvedený QR kód pomocí specializované aplikace.

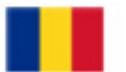

Versiunea integrală a manualului de utilizare este disponibilă pe un site web. Pentru a-l accesa, scanați codul QR de mai jos cu ajutorul unei aplicații dedicate.

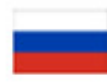

Полное руководство пользователя доступно в Интернете. Для доступа просканируйте приведенный ниже QR-код с помощью специального приложения.

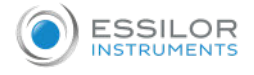

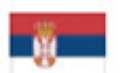

Potpuno korisničko uputstvo je dostupno na vebu. Da biste mu pristupili, skenirajte QR kôd u nastavku pomoću namenske aplikacije.

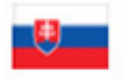

Celý používateľský manuál je dostupný na internete. Aby ste sa k nemu dostali, naskenujte QR kód nižšie pomocou na to určenej aplikácie.

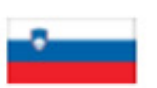

Celoten uporabniški priročnik je na voljo na spletnem mestu. Za dostop do njega skenirajte spodnjo kodo QR z uporabo namenske aplikacije.

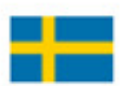

Den fullständiga handboken finns på en plats på Internet. Skanna QR-koden nedan med en lämplig app för att få åtkomst till den.

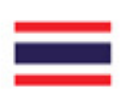

# มีคู่มือผู้ใช้ฉบับสมบูรณ์อยู่ในพื้นที่เว็บ เพื่อเข้าถึงข้อมูล กรุณาสแกนรหัส QR ด้านล่างนี้โดยใช้แอปพลิเคชั่นเฉพาะงาน

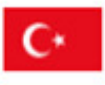

Kullanma kılavuzunun tamamı internette bulunmaktadır. Kılavuza erişmek için, QR kodunu uygun bir uygulama kullanarak taratınız.

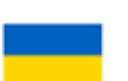

Повне керівництво користувача доступно в Інтернеті. Для доступу проскануйте наведений нижче QR-код за допомогою спеціального додатку.

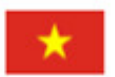

Câm nang hương dân sơ dung hoan chinh hiên có trên không gian web. Đơ truy cập, vui long quet m, QR bên dươi bằng ưng dung chuyên dung.

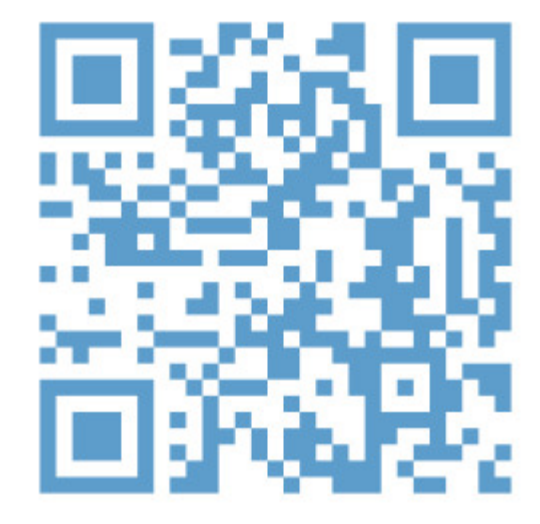

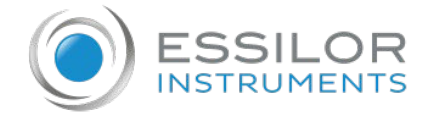

Essilor Instruments USA 8600 W. Catalpa Avenue, Suite 703 Chicago, IL 60656 Phone: 855.393.4647 Email: info@essilorinstrumentsusa.com www.essilorinstrumentsusa.com